• **Q**- Pension Portal

Planning-cum-Finance Department, Government Of Jharkhand

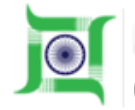

Planning-cum-Finance Department Government of Jharkhand

# e-Pension Portal

# **Apply online for e-pension paper**

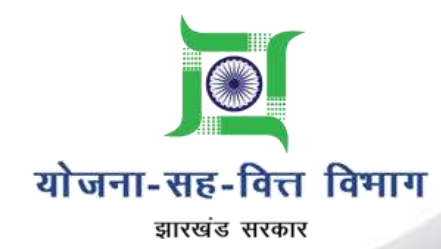

Copyright 2017 © Government of Jharkhand. All rights reserved

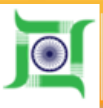

# How to apply online for e-pension paper

**Steps for applying online Pension Paper :** 

- Visit Jharkhand Employee Portal <u>http://finance-jharkhand.gov.in:8080</u>
- For Login into Employee Portal
- Enter GPF/CPF/PRAN Number, password, security code and click on 'Login' button.
- If your are not registered to Employee Portal, click 'Employee Registration' button
- Enter GPF/CPF/PRAN Number. Your mobile number gets displayed, if it is correct, click on 'Generate OTP' button. Enter Date of birth, password, confirm password, OTP code (OTP send on your mobile), security code and click on 'Register' button
- > Note : If your mobile number is not registered or is wrong, then contact to your DDO

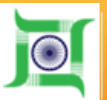

# After Successful Login You will see this page

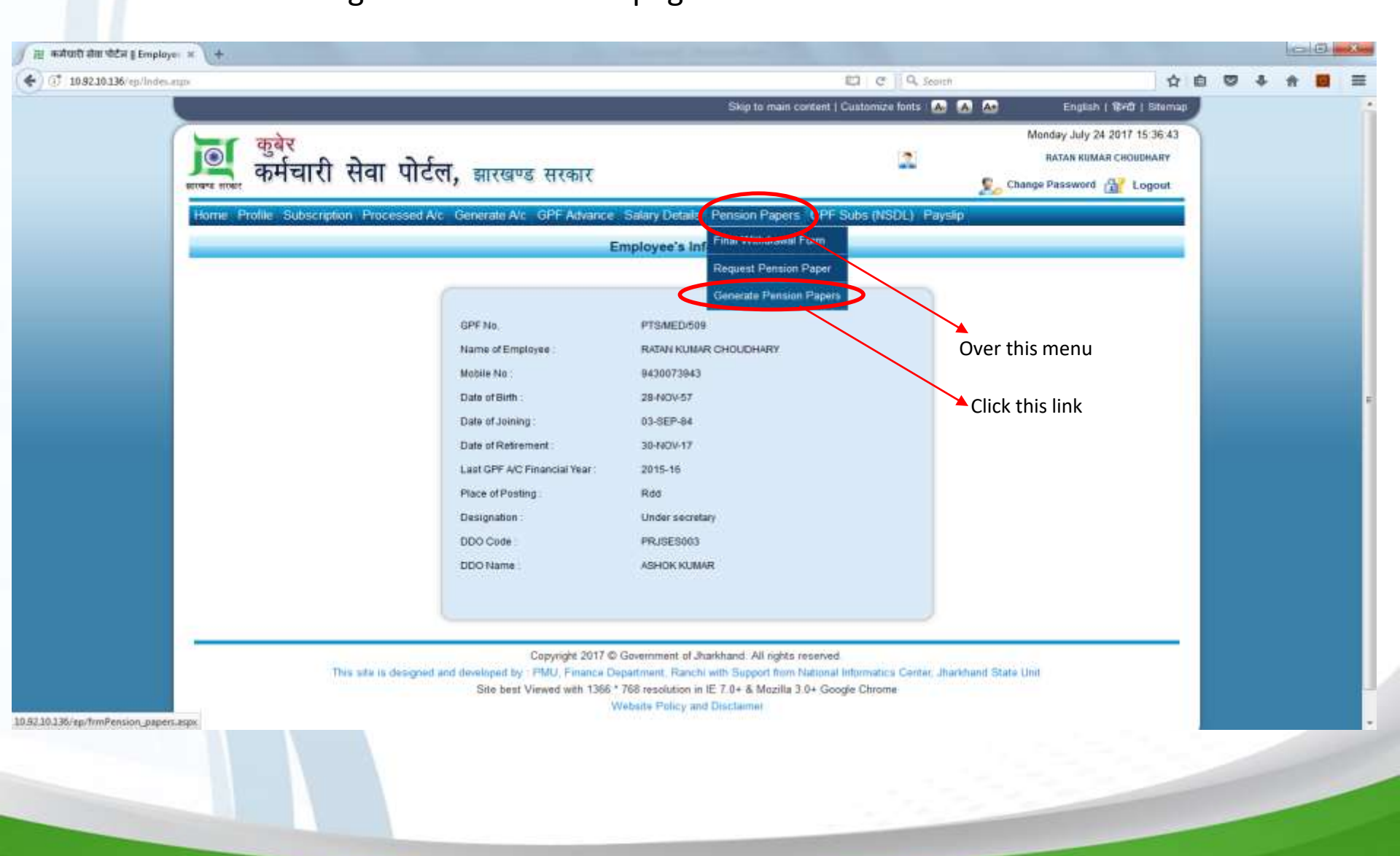

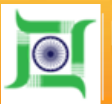

| ension_papers.inpi                         |                                                            |                                  | C Search                      |                          | 0 + 11 |  |
|--------------------------------------------|------------------------------------------------------------|----------------------------------|-------------------------------|--------------------------|--------|--|
|                                            |                                                            | Skip tu men n                    | ntent   Customize tunti 🔥 🔥 🤷 | English   BHD   Silemap  |        |  |
| 👫 कर्मचारी सेवा प                          | टिल, झारखण्ड सरकार                                         |                                  |                               | Change Pastword ( Logout |        |  |
| Home Profile Subscription Proce            | ssed Alc., Generale Alc., GPF Advance - Salary Details - I | Pension Papers CPF Subs (NSDL) P | ayalip                        |                          |        |  |
|                                            |                                                            |                                  |                               |                          |        |  |
|                                            | G                                                          | enerate Pension Papers           |                               |                          |        |  |
| े चिन्द्र से दर्शाचा गया स्थान अनिवाये हैं | 1                                                          |                                  |                               |                          |        |  |
|                                            | · B. Berr Deter (C) Ber                                    | र प्रतीशन                        |                               |                          |        |  |
| "1. अपना पैधन प्रकार यूनी >-               |                                                            | a prose                          |                               |                          |        |  |
| पैशन                                       | 📝 গৰিয়াইক উপন প্ৰথ্য চলপ্ৰান                              | 🚺 मृत्यु-सह-संयानिय्             | ति उपयन 📋                     |                          |        |  |
| विश्वल मध्यल्याल                           | N.                                                         |                                  |                               |                          |        |  |
|                                            |                                                            | collinea mandi                   |                               |                          |        |  |
|                                            |                                                            | Contractor with their            |                               |                          |        |  |
| 2. GPF / PRAN NO. :-                       | PT8-MED-608                                                |                                  |                               |                          |        |  |
| ्ञ. संवानिवृत्त / मृत सरकारी संव           | क का नाम एवं पदनाम (जिस पद पर उनके द्वारा अंसिम सेना दी बई | n                                |                               |                          |        |  |
| नाम (हिन्दी मे)                            | our Fritt apris                                            | चंद्र लाम (हिन्दी मैं)           | inar affia                    |                          |        |  |
| नाम (अंग्रेजी में)                         | RATAN KUANAR CHOUDHARY                                     | वद जाम (अंग्रेजी में)            | Under sechetars               |                          |        |  |
| *4. 🤨 शिक्षा 🖒 अति का नाम (न               | बहिला सरकारी संचक की दक्षा में पति का नाम)                 |                                  |                               |                          |        |  |
| नाम (हिन्दी मे)                            | तन. सिंहरनर मॉमसी                                          | नाम (अंधेजी में)                 | LATE SIGNESHWAR CHOOHARY      |                          |        |  |
| 15. जन्म तिथि :-                           | 28/10/1967                                                 |                                  |                               |                          |        |  |
| <sup>9</sup> 6. होगा। इनिमें का नाम ;-     | Secretariat 💽                                              | *7. DDO Code :-                  | PRISKSOD3                     |                          |        |  |
| 11.(I) Name of Office/Depart               | tment (站在J) 书) :- R.D.D.                                   |                                  |                               |                          |        |  |
| "(ii), कार्यालय (विभाग का वाम (            | हेल्दी मी) :-                                              |                                  | analise Stream Stream         |                          |        |  |
| 19. trá                                    | Hindu / Wg                                                 | ਾ10. ਹਾਈਕਗ                       | anglia                        |                          |        |  |
| ीत्र, अवेसाइस सञ्च                         | 94100773943                                                |                                  |                               |                          |        |  |
|                                            |                                                            |                                  |                               |                          |        |  |

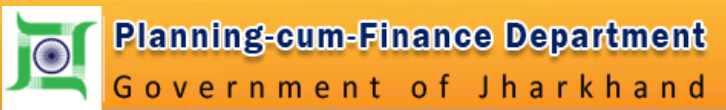

| 10.136/ep/fmPerkion_pape | ers appe                            |                       |                   | 1                | C Q Search                  |       | 1                      | 10  | Q † | Ĥ |
|--------------------------|-------------------------------------|-----------------------|-------------------|------------------|-----------------------------|-------|------------------------|-----|-----|---|
|                          |                                     | 1975                  | - 22              | Skip to main o   | content   Customize fonts 🔒 | A &   | English   19-07   Sten | TRD |     |   |
|                          | 13. artine Fire (UID No.) -         | 453766924522          |                   |                  |                             |       |                        |     |     |   |
|                          | *14. Her einer (PAN No.) >          | ACLPC1354J            |                   |                  |                             |       |                        |     |     |   |
|                          |                                     |                       |                   | पता              |                             |       |                        |     |     |   |
|                          | *15. (क) स्थायी पता हिन्दी में -    |                       |                   |                  |                             |       |                        |     |     |   |
|                          | राज्य :-                            | विहार                 | •                 | धित्म :-         | NCH                         |       |                        |     |     |   |
|                          | याम / मुहल्ला :-                    | र्वद्रपुर कोठिया      |                   | थाना -           | qui.                        |       |                        |     |     |   |
|                          | डाकचर >                             | HIDRE'S MURH          |                   | णिन कोड :-       | 800010                      |       |                        |     |     |   |
|                          | * (%) Permanent Address >           |                       |                   |                  |                             |       |                        |     |     |   |
|                          | State -                             | BHAR                  |                   | District :-      | PATNA                       | -     |                        |     |     |   |
|                          | Vit / Mohalta >                     | Saldpur Kotnia        |                   | Police Station > | Trigha                      | Freed |                        |     |     |   |
|                          | Post Office >                       | Sadaquat Aahram       |                   | Pin Code >       | 000010                      |       |                        |     |     |   |
|                          | े (स) प्रजानार का पता हिल्दी में :- | 📋 जैसा स्थायी पता में | #/ Same as Perman | ent Address      |                             |       |                        |     |     |   |
|                          | राज्य >                             | कृण्त्यात             |                   | विज्ञाः -        | राख                         |       |                        |     |     |   |
|                          | ग्राम / मुहल्ला :-                  | क्रे                  | रेक               | भागा -           | जगारनात्रमपुर               |       |                        |     |     |   |
|                          | डाकपर :-                            | हारिया                |                   | ापन कोड :-       | 834003                      |       |                        |     |     |   |
|                          | *(sr) Correspondance Address        | ь.                    |                   |                  |                             |       |                        |     |     |   |
|                          | State >                             | JHARKHAND             |                   | District >       | RANCH                       |       |                        |     |     |   |
|                          | Vill / Mohalla :-                   | D-4, Santi Apportmen  | rt, Haña          | Police Station - | Jagnnäthpur                 |       |                        |     |     |   |
|                          | Past Office >                       | Hata                  |                   | Pin Code >       | 834003                      | -     |                        |     |     |   |

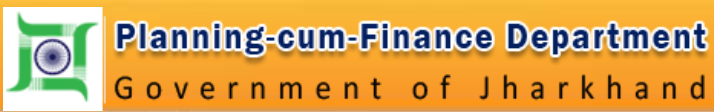

| ner Tuberr uchry nem   |                                        | when office as a new contribution of | diana manana an       |                                  |                                   |                               |                        | <br> |  |
|------------------------|----------------------------------------|--------------------------------------|-----------------------|----------------------------------|-----------------------------------|-------------------------------|------------------------|------|--|
|                        |                                        |                                      |                       | Skip to ma                       | n content   Customize lonis :     | ALA A:                        | inglish (1640   Stemap |      |  |
|                        |                                        |                                      | Gene                  | rate Pension Papers              |                                   |                               | _                      |      |  |
| ै चिन्ह से दशीया       | गया रुधान अनिवाये हैं ।                |                                      |                       |                                  |                                   |                               |                        |      |  |
| नीट : हिन्दी में टा    | ाप करने के लिए F2 बटन दबाए।            |                                      |                       |                                  |                                   |                               |                        |      |  |
|                        |                                        |                                      | जावेदक                | के सेवा संबधित जानकारी           |                                   |                               |                        |      |  |
| *16, कोषाम             | ार / उपकोषामान का नाम अहाँ से <b>ग</b> | पुगतान प्राप्त करना पाहते है         | ि ( अगर पॅशन / '      | गरिवारिक पेंधन का अुणतान राज्य व | ते बाहर प्राप्त करना है तो संबंधि | त कोषागार के साथ राज्य का नाम | अवश्य दें)             |      |  |
| राज्य :-               |                                        | इसरधंड                               | •                     | कोषागार -                        | রাল্যে                            |                               |                        |      |  |
| •17, पॅक्षल 1          | ध्दांगी सेवा आरंभ की तिथि :-           | 03/09/1964                           |                       |                                  |                                   |                               |                        |      |  |
| *18.(i) Rat            | समाधित की तिथि :-                      | 30/11/2017                           |                       | (ii) मृत्यु की लिगि :-           | didkrimi (juni                    |                               |                        |      |  |
|                        |                                        |                                      | ~~~~~                 |                                  |                                   |                               |                        |      |  |
| *19. (1) कुल सेवा      | अवधि                                   |                                      |                       |                                  |                                   |                               |                        |      |  |
| त्वर्थ                 | 33                                     | महाना                                | 2                     | হন                               | 27                                |                               |                        |      |  |
| (11) व्यक्तान की र     | refit:                                 |                                      |                       |                                  |                                   |                               |                        |      |  |
| र्ग्य                  |                                        | ग्रहीवर                              |                       | 84                               |                                   |                               |                        |      |  |
| w1.                    | (°)                                    |                                      | č                     |                                  | e                                 |                               |                        |      |  |
| (iii) मंश्रन प्रदायी र | हेवा अवभि                              |                                      |                       |                                  |                                   |                               |                        |      |  |
| वर्ष                   | 30                                     | महोना                                | 2                     | दिन                              | 26                                |                               |                        |      |  |
| *20. आनेदित पंच        | न की केणी                              |                                      |                       |                                  |                                   |                               |                        |      |  |
| ें वार्यक्य से         | वा निवृति वंत्रान 🛛 िस्त्रीण्ठिक सेव   | र निवृति पंथन 🔿 🗇अनिवार्य            | । सेवा निवृति पंत्रान | िमारिवारिक पैधल 🛛 अन्य           |                                   |                               |                        |      |  |
| 24                     | -                                      |                                      |                       |                                  |                                   |                               |                        |      |  |
| 21. 2014/001 240       | an an ann                              |                                      |                       |                                  |                                   |                               |                        |      |  |
| श्व संवा सिंध          | (ति उपादान / ः सृत्यु उपादान           |                                      |                       |                                  |                                   |                               |                        |      |  |
| with answ mi           | bide wind the relations                |                                      | 9 and                 | वाँ वेतनमान ्रिकटा वेतनमान       |                                   |                               |                        |      |  |
| मनवेतन                 | asann                                  |                                      |                       |                                  |                                   |                               |                        |      |  |
|                        | 0.5000                                 |                                      |                       |                                  |                                   |                               |                        |      |  |

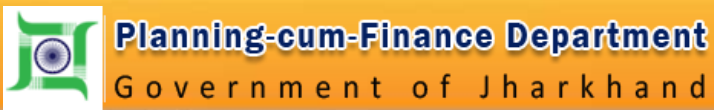

|                                          |                                             | DEREMPTIN'S | KLI 201 C 4. Search                    | <b>公</b> 自 (            | 9 4 M |
|------------------------------------------|---------------------------------------------|-------------|----------------------------------------|-------------------------|-------|
|                                          |                                             | Skip to r   | main content   Customize fonts . 🔝 🔝 🌆 | English   12+0   Stenap |       |
| "(ii) शेषस (सातयॉ पेतनमान) :             |                                             |             |                                        |                         |       |
| 11                                       |                                             |             |                                        |                         |       |
| 23.(i) पंत्रान / पारितारिक पंत्रान प्रार | रम्भ होने की तिथि                           |             |                                        |                         |       |
| 01/12/2017                               |                                             |             |                                        |                         |       |
| *(ii) স্রীপ্রায়িক গঁয়না গাহিলাহিক গঁ   | र्षधन का मुगतान किया गया है: 🧿 हाँ / 🖲 नहीं |             |                                        |                         |       |
| (क) अपिबधिक पैशनां पारिवारिक पैश         | ल की हर                                     |             |                                        |                         |       |
| (स) अगलन की अवधि दिसांक                  |                                             | से दिलांग   | 200                                    |                         |       |
|                                          |                                             |             |                                        |                         |       |
| (ग) भूगतान की गई कुल अग्विकीक प          | मेशन/ भारिवारिक मैत्रान की रात्रि २०        |             |                                        |                         |       |
| (iii) भूगतान की गई कुछ अधिवंधिक उ        | उपाद्यन की कुल राचि २०                      |             |                                        |                         |       |
| ्रियः औरतंत्र माहित्रः परिलल्पियन्तं (पि | 16/k 10 AND AND 1-                          |             |                                        |                         |       |
| 25. यदि पैशन स्पान्तरण पतना पाइ          | इते हैं तो कितना प्रतिवात - <mark>40</mark> |             |                                        |                         |       |
| 26: मीठमीठकोठ संख्या (अगर पुनसे)         | सम्म मा मामता ही )                          |             |                                        |                         |       |
| 27. Sout                                 | Re e                                        | 84 B        |                                        |                         |       |
| 27. andow an optim fileg                 | Mol≘ beløw 0ght f                           | 1998        |                                        |                         |       |

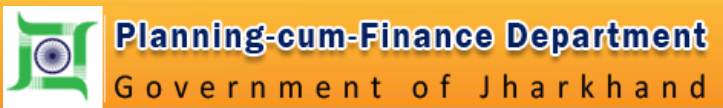

|      |                              |                      |                          |                  |                            | Skip to main conte    | nt   Customize fants : | la la la | English   सिन्दी   Silver | THD |  |
|------|------------------------------|----------------------|--------------------------|------------------|----------------------------|-----------------------|------------------------|----------|---------------------------|-----|--|
| Harr | ne Profile Subscriptio       | anii: Processed A/c  | Generate A/c GPF A       | tvance: Salacy D | stalls Pension Paner       | s CRF Solis (NSDL)    | Pagelo                 | 2.0 -    |                           |     |  |
|      |                              |                      |                          | G                | enerate Pension P          | apers                 |                        |          |                           |     |  |
|      | " चिन्ह से दर्शांगा गया स्थ  | ल अनिवार्च हैं ।     |                          |                  |                            |                       |                        |          |                           |     |  |
|      |                              |                      |                          | सेवानिवृति / मृत | सरकारी सेवक के परिवा       | र के सदस्य का विवरण   |                        |          | 1                         |     |  |
|      | 28. <b>संवानिवृति / मृ</b> त | । सरफारी सेवक के परि | नार के सदस्य का निवरण    | 4                |                            |                       |                        |          |                           |     |  |
|      | नाम (हिन्दी में)             |                      |                          |                  | नाम (अंधजी में)            |                       |                        |          |                           |     |  |
|      | जन्मतिथि :                   | Ē                    |                          |                  |                            |                       |                        |          |                           |     |  |
|      | सरकारी सेवक के साम           | संबंध :              | ÷                        | -                |                            |                       |                        |          |                           |     |  |
|      | बेखार पत्री बीर दिवालि र     | 4:<br>-              |                          |                  |                            |                       |                        |          |                           |     |  |
|      |                              |                      | ર્ણનાઇ                   |                  |                            |                       |                        |          |                           |     |  |
|      | ani-stratute -               | 1                    | ાનુઓ                     |                  |                            |                       |                        |          |                           |     |  |
|      | HQ44 415                     | 16.44                |                          |                  |                            |                       |                        | 100.00   |                           |     |  |
|      | ant (to                      | નામાં (મુકનદા મા).   | ्नाम (अच्चजा म)          | जन्माताय         | सरकारी संवक क साथ<br>संबंध | कवार पुत्र का स्थात म | ानवन्त्रत              | Edit     | Delete                    |     |  |
|      | 10                           | संसर्ध केंग्री       | Bhavani Choudhary        | 01/02/1964       | হল                         | वागू सहि              | मागू गड़ी              | G        | *                         |     |  |
|      | 2                            | राषुल कुमान चीधरी    | Rahul Kumar<br>Choudhary | 05/01/1968       | 77                         | मानू नही              | मान् नही               | 3        | *                         |     |  |
|      | 3                            | सगर कुमार            | Sagar Kumar              | 21/04/1988       | पुर                        | लागू नही              | अस् नही                | 3        | *                         |     |  |
|      | +                            | रेत् कुमनी           | Ritu Kumari              | 13/12/1990       | पुत्र                      | सामू नही              | सम् भूगि               | 3        | *                         |     |  |
|      |                              | 1                    |                          |                  |                            |                       |                        |          |                           |     |  |
|      |                              |                      |                          |                  |                            |                       |                        |          |                           |     |  |

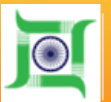

| ोंसे कम्प्रेयारी सेवा पीटेल    Employe: × 404 - File or directory not found. × +                                                                                                    |                               |                                                                    |                           |     |   | 0 | 3 8 |
|----------------------------------------------------------------------------------------------------|-------------------------------|--------------------------------------------------------------------|---------------------------|-----|---|---|-----|
| 🕥 🖑 10.92.10.136/ep/TmiPension_papers4.aspx?PSJetalts=M9KljVmXexKljIvT0q+Righ5iOBKQhnjumiWVSIFKSNgr/WMSXyatm3uLOup+ZtkpPkaZ2muT3jMQ6/z1+                                             | 13 C3 (330%) C Q See          | irch                                                               | 4                         | 6 0 | + | A | •   |
| Skip to m                                                                                                    | ain content   Customize fonts | 🚱 🔕 🤷 English   Ret)                                               | Stomap                    |     |   |   |     |
| कुबेर<br>कर्मचारी सेवा पोर्टल, झारखण्ड सरकार                                                                                                    | 2                             | Monday July 24 2017 1<br>RATAN KUMAR CHOUL<br>Shange Paseword 🔐 Lo | 6:39:52<br>DHARY<br>DGOUT |     |   |   |     |
| Home Profile Subscription Processed A/c Generate A/c GPF Advance Salary Details                                                                                                    | Pension Papers CPF Sub        | s (NSDL) Payslip                                                   |                           |     |   |   |     |
| Generate Pension Paper                                                                                                    | 5                             |                                                                    | -                         |     |   |   |     |
| ै चिन्ह से दशीया गया स्थान अनिवार्य हैं ।<br>नोट : हिन्दी में टाइप करने के लिए F2 बटन दबाए।                                                                                          |                               |                                                                    |                           |     |   |   |     |
| मनोनयन                                                                                                    |                               |                                                                    |                           |     |   |   |     |
| *32. मनोनयन :-<br>*(क) मृत्यु - सह - सेवानिवृत उपदान हेतु मनोनयन                                                                                                    |                               |                                                                    |                           |     |   |   |     |
| नामित व्यक्ति का नाम                                                                                                    |                               |                                                                    |                           |     |   |   |     |
| जन्मतिथिः <u>/_/</u> सरकारी सेवक के साथ सं                                                                                                    | विधः सम् नहा                  | •                                                                  |                           |     |   |   |     |
| याद नामत व्यक्त नावालक हा ता<br>उस व्यक्ति का नाम जो नवालिगी के दौरान उक्त उपदानकरने हेतु प्राधिकृत हो :<br>उस व्यक्ति का पता जो नवालिगी के दौरान उक्त उपदानकरने हेतु प्राधिकृत हो : |                               |                                                                    |                           |     |   |   |     |
| प्राधिकृत व्यक्ति के साथ सरकारी सैवक का संबंध<br>लागू नहीं<br>दिया गया %                                                                                                    |                               |                                                                    |                           |     |   |   |     |
| सदस्य जोड रद करे                                                                                                    |                               |                                                                    |                           |     |   |   |     |

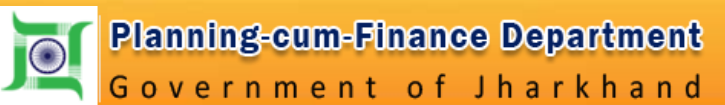

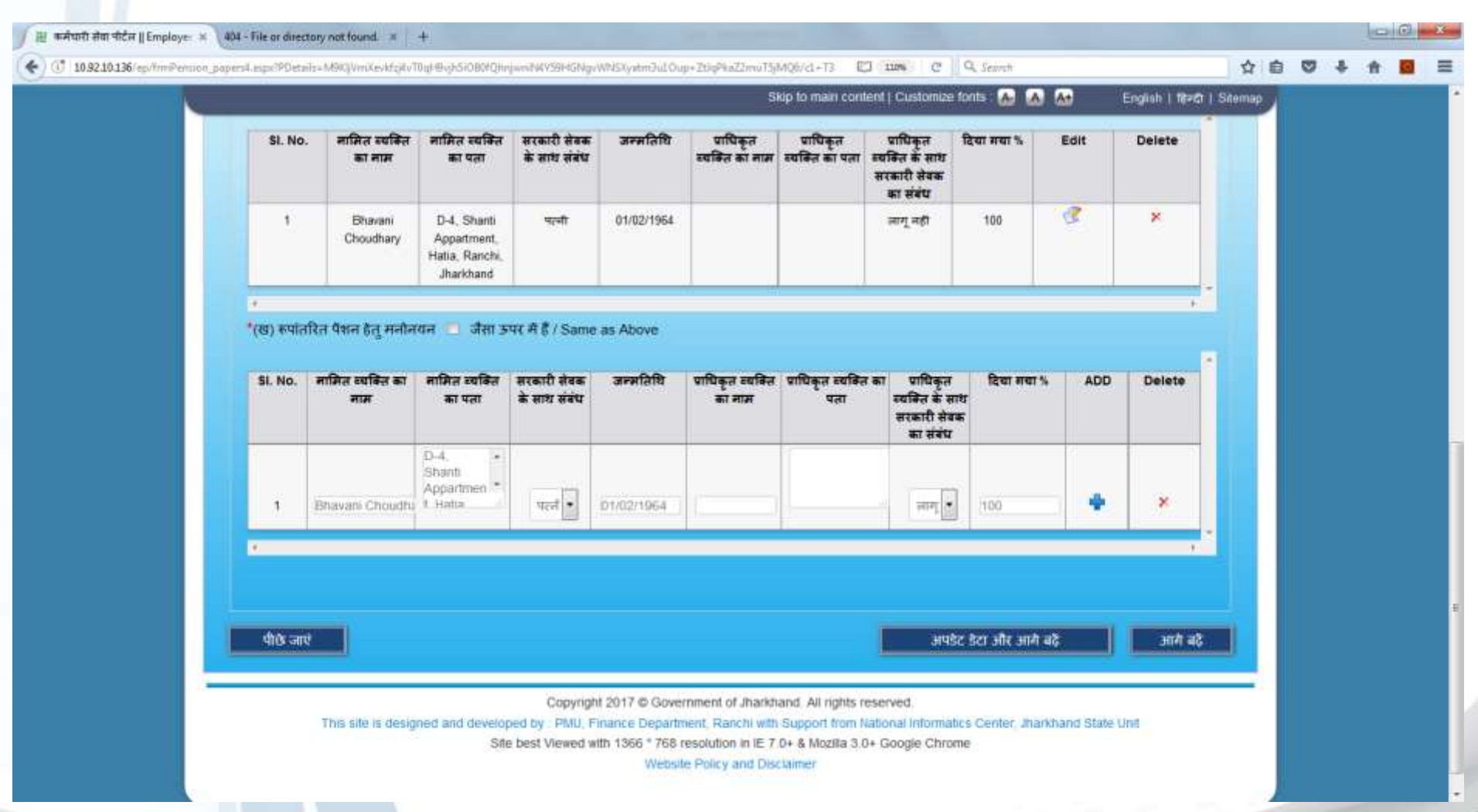

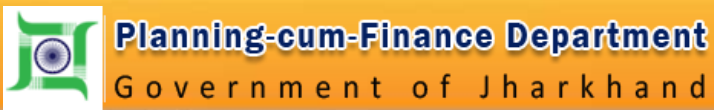

| Para and a second second |                                   | In an activity is the real grade at                                                                                                    | in the second second second second second second second second second second second second second second second |                          |                 |                               |        | - | * * | 205 |
|--------------------------|-----------------------------------|----------------------------------------------------------------------------------------------------|----------------------------------------------------------------------------------------------------|--------------------------|-----------------|-------------------------------|--------|---|-----|-----|
|                          |                                   |                                                                                                    |                                                                                                    | Skip to main content (   | Customize tonts | Conglish   16-67   3          | Stomap |   |     |     |
|                          | कुबेर                             | 12/12/                                                                                                    |                                                                                                    |                          | 1               | Monday July 24 2017 16        | 41:54  |   |     |     |
|                          | 🖳 🖳 कर्मचारी सेवा                 | पोर्टल, झारखण                                                                                                    | ड सरकार                                                                                                    |                          | 2               | RATAN KUMAR CHOUDH            | HARY   |   |     |     |
|                          | BIGAR RIGH                        |                                                                                                    |                                                                                                    |                          | -               | Souther Change Password M Log | gout   |   |     |     |
|                          | Home Profile Subscription P       | rocessed A/c Generate                                                                                                    | A/c GPF Advance S                                                                                               | alary Details Pension Pe | apers CPF Subs  | (NSDL) Payslip                | _      |   |     |     |
|                          |                                   |                                                                                                    | Generate Pe                                                                                                    | nsion Papers             |                 |                               |        |   |     |     |
|                          | • चिन्ह से दर्शाया गया स्थान अनिर | रार्थ हैं।                                                                                                    |                                                                                                    |                          |                 |                               |        |   |     |     |
|                          |                                   |                                                                                                    | र्वत ज                                                                                                    | ।<br>विवरण               |                 |                               |        |   |     |     |
|                          | 00 For an Proven                  |                                                                                                    |                                                                                                    |                          |                 |                               |        |   |     |     |
|                          | 25. 46 61 104(01                  |                                                                                                    |                                                                                                    |                          |                 |                               |        |   |     |     |
|                          | आई एफ एस सी कोड :                 |                                                                                                    | वैंक का नाम :                                                                                                   |                          |                 |                               |        |   |     |     |
|                          | शाखा :                            |                                                                                                    | खाता संख्या :                                                                                                   |                          |                 |                               |        |   |     |     |
|                          | बैंक का नाम, शाखा, आई. एफ. प      | रस. सी. कोड देखें 💭                                                                                                    |                                                                                                    |                          |                 |                               |        |   |     |     |
|                          | নাই                               | रद कर                                                                                                    |                                                                                                    |                          |                 |                               |        |   |     |     |
|                          |                                   |                                                                                                    |                                                                                                    |                          | <b>2</b> .414   | -                             |        |   |     |     |
|                          | for so your                       | A CONTRACT OF A CONTRACT OF A | IFFC Code                                                                                                    | and a second second      |                 | Delete                        |        |   |     |     |
|                          | र्वेक का नाम                      | शाखा                                                                                                    | IFSC Code                                                                                                    | धाता संख्या              | con             | Delete                        |        |   |     |     |

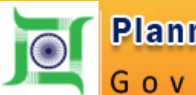

|                           | upo#Dataits=raViD0nlaKbN0                                                    |                                                                                                    |                                                                                      |                                                                                                    | C I A second                                                          |                                                                                  | 0 | + | ft 1 |  |
|---------------------------|------------------------------------------------------------------------------|----------------------------------------------------------------------------------------------------|--------------------------------------------------------------------------------------|----------------------------------------------------------------------------------------------------|-----------------------------------------------------------------------|----------------------------------------------------------------------------------|---|---|------|--|
|                           |                                                                              |                                                                                                    |                                                                                      | Skip to main content   I                                                                                                    | Customize fonts 🙆 🐼 🐼                                                 | English   중-리   Stemap                                                           | 2 |   |      |  |
|                           | <sup>कुबेर</sup><br>कर्मचारी सेवा                                            | पोर्टल, झा                                                                                            | रखण्ड सरकार                                                                          |                                                                                                    | 2<br>Se Chai                                                          | Monday July 24 2017 16.46:19<br>RATAN KUMAR CHOUDHARY<br>Inge Password Mr Logout |   |   |      |  |
| Home Pro                  | file Subscription Proce                                                      | essed A/c Genera                                                                                      | ste A/c GPF Advanc                                                                   | e Salary Details Pension Papers CPF !                                                                                            | Subs (NSDL) Payslip                                                   |                                                                                  |   |   |      |  |
|                           |                                                                              |                                                                                                    | आवेर                                                                                 | (क का फोटोग्राफ और पहचान चिन्ह                                                                                                   |                                                                       |                                                                                  |   |   |      |  |
| फोटोबाफ                   | अपलोड करें:-                                                                 |                                                                                                    |                                                                                      |                                                                                                    |                                                                       |                                                                                  |   |   |      |  |
| (Upload only              | jpg/gif Nie(Max Size 50kb)                                                   |                                                                                                    | प                                                                                    | ोटो ग्राफ 8/2 आकार का और राजपत्रिल पदाधिकारी                                                                                     | द्वरा अभिप्रमाणित होना चाहिए                                          |                                                                                  |   |   |      |  |
|                           |                                                                              |                                                                                                    |                                                                                      |                                                                                                    |                                                                       |                                                                                  |   |   |      |  |
|                           | Š.                                                                           |                                                                                                    |                                                                                      |                                                                                                    |                                                                       |                                                                                  |   |   |      |  |
| कोट- सेवा                 | अस्ति ।<br>अल्लाइस्ता ॥<br>मेपून स्पन्नारी की इसा में संयु                   | o file selected.<br>इस कोटी (पति - पहन्दी                                                             | अपनोड करे<br>का) / मृत्त सरफरी सेवक                                                  | की दशा में पारिणविक पेशन हेतु आवेदक का भोटो                                                                                      |                                                                       |                                                                                  |   |   |      |  |
| मेट - सेवा                |                                                                              | o file selected.<br>इस कोटी (पनि - पहन्री                                                             | अपलोड करे<br>का) / मृत्त सरकारी सेवक                                                 | के दशा में पारिवायिक पेशन हेतु आवेदक का भोटो                                                                                     |                                                                       |                                                                                  |   |   |      |  |
| नांट - संवा               | Rrowse N<br>नेवूल स्वरूपी की दश्य में संयू                                   | o file selected.<br>इस कोटो (पनि - पहन्दी                                                             | अपलोड करे<br>का) / मृत सरकारी सेवक                                                   | के दशा में पारिवायिक पेशन हेतु आवेदक का भोटो                                                                                     |                                                                       |                                                                                  |   |   |      |  |
| aite - Anna               | Browsessen N<br>तेवूल सम्प्राणी की दशा में संयु<br>n scan document on 200 DF | o file selected.<br>इस मोटो (पति - परझी<br>Pi (Please upload the                                      | अपलोड करे<br>का) / जुल वरकवी वेवक<br>e poff or .jpg file less tha                    | के दशा में पारियामिक पेशन हेतु आवेदक का भोटो<br>n 1024kb)                                                                        |                                                                       |                                                                                  |   |   |      |  |
| nte - And<br>Actacl<br>Ne | Browse N<br>तपुल सरकारी की द्वारा में संयु<br>n scan document on 200 DF      | o file selected.<br>स्त नोटो (पति - पत्न्य)<br>Pf (Please upload the<br>I सरकारी सेवक<br>के साथ संबंध | अपलोड करे<br>क) ( सुन सरकरी तेवक<br>: .pdf or .jpg file less tha<br>जन्मदियि निःश्चन | की द्वमा में पारियायिक पैशन हेलु आवेदक का भोटों<br>n 1024kb)<br>तता जन्म तिथि के सम्बंध में प्रमाण पत्र / अपस पत्र<br>अपसोड करें | निःशक्तताः के सम्बंध में सिविस सर्जन<br>निर्गत प्रमाण पत्र अपलोड कर्र | ( वे जन्म निःशक्ततः)<br>तिथि के सम्बंध<br>के में दिवित<br>सम्बंध सर्जन वे        |   |   |      |  |

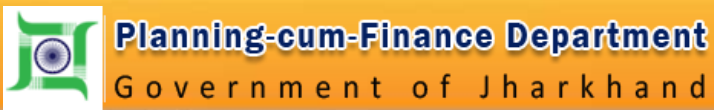

| Attach     | scan document            | on 200 DPI (F        | lease upload                | the .pdf or .jpg t | le less than 102 | (4kb)                                                       |                                                                        | Constraint State                                                                                                    |  |  |
|------------|--------------------------|----------------------|-----------------------------|--------------------|------------------|-------------------------------------------------------------|------------------------------------------------------------------------|----------------------------------------------------------------------------------------------------|--|--|
|            |                          |                      |                             |                    |                  |                                                             |                                                                        |                                                                                                    |  |  |
| SI.<br>No. | Name                     | नाम                  | सरकारी जेवक<br>के साथ संबंध | <b>ਤ</b> ਜ਼ਮਰਿਬਿ   | निःशन्तता        | जन्म तिथि के सम्बंध में प्रमाण पत्र/ सपश पत्र<br>जपलोड कर्द | निःशक्तताः के सम्बंध में शिषित सर्जन से<br>निर्गत प्रमाण पण अपलोड करें | जनम निःशक्तताः<br>तिथि के सम्बंध<br>के में सिवित<br>सम्बंध अर्जन में<br>में निर्मत<br>प्रमाण प्रमाण पव<br>पत्र /<br>शप्त्र |  |  |
| 1          | Bhavani<br>Choudhary     | নজনা থাওগ            | पत्नी                       | 01/02/1964         | N                | Browse No file selected.                                    | Brownia No file selected.<br>Upload                                    |                                                                                                    |  |  |
| 2          | Rahul Kumar<br>Choudhary | राहुल कुमार<br>चौधनी | म                           | 05/01/1988         | N                | Browse No file selected.                                    | Browse No file selected.                                               |                                                                                                    |  |  |
| 3          | Sagar Kumar              | सागर कुमार           | पुर                         | 21/04/1989         | N                | Browsess No file selected.<br>Upload                        | Browse No file selected.                                               |                                                                                                    |  |  |
| 4          | Ritu Kumari              | ਹੋਰ੍ ਭੂਸਾਹੇ          | पुत्र                       | 13/12/1990         | N                | Browse                                                      | Browse                                                                 |                                                                                                    |  |  |
| Certit     | y that all given infi    | ormations are        | correct for best            | by knowledge       |                  |                                                             |                                                                        |                                                                                                    |  |  |
| योषण       | । पत्र डाउल्लोड करे      |                      | Browse.                     |                    | ted.             | धीषणा प्र                                                   | र अपभोड करे                                                            | ment                                                                                                    |  |  |
|            |                          |                      |                             |                    |                  |                                                             |                                                                        |                                                                                                    |  |  |

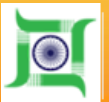

|      |                                                                                                   |                                                                                                    |                                                                                          | Skip to main content I Cr                                                                                                    |                                                                                       | English   97-5                                                           | Stemu |  |
|------|---------------------------------------------------------------------------------------------------|----------------------------------------------------------------------------------------------------|------------------------------------------------------------------------------------------|----------------------------------------------------------------------------------------------------|---------------------------------------------------------------------------------------|--------------------------------------------------------------------------|-------|--|
| 1004 | a erer                                                                                            |                                                                                                    | 45                                                                                       |                                                                                                    |                                                                                       | Schange Pasaword A                                                       | ogout |  |
| H    | me Profile Subscription Pr                                                                        | ocessed A/c Generate A/c GPF /                                                                                                    | idvance Salary Detail                                                                    | s Pension Papers CPF Subs (NSDL) Pay                                                                                                    | slip                                                                                  |                                                                          |       |  |
|      |                                                                                                   |                                                                                                    | Gene                                                                                     | rate Pension Papers                                                                                                    |                                                                                       |                                                                          |       |  |
|      | * चिन्ह से दर्शांचा गया स्थान अनि                                                                 | र्ष्यार्थ हैं।                                                                                                    |                                                                                          |                                                                                                    |                                                                                       |                                                                          |       |  |
|      | नोट : हिन्दी में टाइप करने के लिए                                                                 | / F2 ৰবন বৰাহ।                                                                                                    |                                                                                          |                                                                                                    |                                                                                       |                                                                          |       |  |
|      |                                                                                                   |                                                                                                    |                                                                                          | घोषणा - पत्र                                                                                                    |                                                                                       |                                                                          |       |  |
|      | *33. धोषणा:-                                                                                      |                                                                                                    |                                                                                          |                                                                                                    |                                                                                       |                                                                          |       |  |
|      | (क) बकाया राशि घोषणा - प                                                                          | 17                                                                                                    |                                                                                          |                                                                                                    |                                                                                       |                                                                          |       |  |
|      |                                                                                                   |                                                                                                    |                                                                                          |                                                                                                    |                                                                                       |                                                                          |       |  |
|      | भ यह पाषणा करता हुकरता  <br>आग्रम/मोटर कार या मोटर म                                              | हू कि नाथ दिय गए बकरवा विवरण के आत<br>हैकित असिम/भवन निर्माण असिम /आवार                                                                     | ारकर मर उपर विमाग का<br>1 किंगावा या अन्य कोर्ट किं                                      | काइ वकत्या गहा हूँ । यहद दलन एव मरल क आधक मु<br>भागीय बकाया हो जिसकी इसली सन्द्रसे करनी हो। उस                                                                          | गतान/दारा संबंधा यात्रा – भर<br>का भरत्वान काले के लिए में ब                          | ता आयम्प स्थानान्तरण हतू वाक<br>१९३४ होर्डमा/होर्डमा ।                   |       |  |
|      | बकाया की विवरणी                                                                                   |                                                                                                    |                                                                                          | an na anna fri sanna affra 1940 anna fri 61                                                                                                    |                                                                                       |                                                                          |       |  |
|      |                                                                                                   |                                                                                                    |                                                                                          |                                                                                                    |                                                                                       | 14                                                                       |       |  |
|      | अभ सं                                                                                             | मंद                                                                                                    | राशि                                                                                     | बनव्या हे संबंधित नव्यालय ना नाम                                                                                                    | ADD                                                                                   | Delete                                                                   |       |  |
|      | t                                                                                                 | वेतन पर्व धरत्ते के अधिक धुन् 🔹                                                                                                    | 1                                                                                        |                                                                                                    |                                                                                       | ×                                                                        |       |  |
|      |                                                                                                   | [                                                                                                    |                                                                                          |                                                                                                    |                                                                                       |                                                                          |       |  |
|      |                                                                                                   |                                                                                                    |                                                                                          |                                                                                                    |                                                                                       |                                                                          |       |  |
|      | सोट                                                                                               |                                                                                                    |                                                                                          |                                                                                                    |                                                                                       |                                                                          |       |  |
|      | (1) राजपत्रित पदाचिकारी की दशा                                                                    | । में, महालेखाकर कार्यालय द्वारा लिगत गृह निम                                                                                               | गेण अग्रिम ,मोटरकार अग्रिम                                                               | र पंच विवाहःविविध अगिम का देखअदेव प्रमाण पत्र सरकारी                                                                                                    | अन्नस के किराय से संबन्धित प                                                          | म्मण पत्रः, विभागियं वास्त्रयां प्रमाण पत्र                              |       |  |
|      |                                                                                                   | antar with a                                                                                                    |                                                                                          |                                                                                                    |                                                                                       |                                                                          |       |  |
|      | एंव अंतिम वेतन प्रमाण पत्र संरक्ष                                                                 |                                                                                                    |                                                                                          |                                                                                                    |                                                                                       |                                                                          |       |  |
|      | एव अंतिम वेतन प्रमाण पत्र संगत                                                                    | प्राणी केवलपनी जिल (ते. ना. कि. को. ) विकास ना                                                                                              | स्वर सिर्मान कोली है। जबान सिर्मा                                                        | ति से प्रातीकत हेत । अनेत प्रसान पत्र संततिकत क्रिमान के न                                                                                                    | भारत विक्रिक सिर्द्रा आज है ।                                                         |                                                                          |       |  |
|      | एव अंतिम वेतन प्रमाण पत्र संगत<br>(8) वैसे राजपायित पदाधिकरी जि                                   | मनबे वेतनपद्यी थित (दे. टा. नि. बरे) विभाग द्                                                                                               | हरा जिनंत होती है. उनल स्थि                                                              | ति में उपरोक्त देव / अदेव प्रमाण पत्र संबन्धित विभाग के द                                                                                                    | ्यारा निगेत किया आज है ।                                                              |                                                                          |       |  |
|      | एव अतिम वेतन प्रमाण पत्र संगत<br>(8) वैसे राजपत्रित पदाधिकारी जि<br>(8) अराजपत्रित कलेखरियों की 2 | स्वकी बेतनपद्धी थित (वे. टा. सि. को.) विभाग द्व<br>इसा से. वेतन आयोग के अनुवासा के फलस्वरूप व                                               | हरा निर्मत होती हैं. उनत स्थि<br>दिन का चुनरीक्षण तथा ACP                                | ति में उपरोक्त देव / अदेव प्रसण पत्र संबंगिधत विभाग के द<br>MACP की दशा में वेतन का निर्धारण का सत्वापन वित वि                                                          | ्यारा सिन्देत किन्य आना है ।<br>भगगाजिला लेखा पदाधिकरी द्वा                           | रा सत्यापित किंवा जाना आवध्यक है।                                        |       |  |
|      | एव अतिम वेतन प्रमाण पत्र संगत<br>(I) वैसे राज्यपित पदाधिवरी दि<br>(III) अराज्यपित कलेखरियी की र   | हमकी बेतनपर्धी चित्र (दे. द्य. जि. को.) विभाग दू<br>दशा में, वेतन आयोग के अनुसंसा के फलस्वरूप वे<br>कल केंप्रायन के फिर अगले जेना के फिरा आ | हरा विमंत होती है. उस्त दिश<br>वितन का पुनरीक्षण तथा ACP<br>य के प्रांवन की भी भागित्य - | ति में उपरोक्त देव / अदेव प्रसरण पत्र संबन्धित विभाग के द<br>MACP की दशा में वेतन का निर्धारण का सत्वापन वित वि<br>यह के जनिवर्गिक के क्या विवाले वांकर के विभाव और प्र | वारा निर्मत किया आना है ।<br>आगःजिला लेखा पदाधिकरी द्वा<br>प्रायत का जावा करनी किया ज | रा सत्यापित किंवा जाना आवश्यक है।<br>या हे रीते किया, भवा स्वरूपत के जिय |       |  |

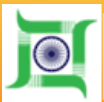

| ta    Employe: × 404 - File a       | r directory not found. 🕷 🕂                                                               |                                                                                                    |                                                                      |         |   | acai Co | × |
|-------------------------------------|------------------------------------------------------------------------------------------|----------------------------------------------------------------------------------------------------|----------------------------------------------------------------------|---------|---|---------|---|
| 6/ep/frmPension_paperiS.aspi/       | PDetailux28658FAuticpqv4Fm61                                                             | q)LsqRVWcNIMtSqn6P)OAVA88qDy\$SQrGVVMsjales+gk0+Ehelint3SngAcH0apgHC 🖾 🗰 C 🛛 🥵 Se                                                                                                    | earch                                                                | 合自 🛡    | + | A 🖬     | = |
| Contract (1)                        |                                                                                          | Skip to main content ( Customize fonts                                                                                                    | 🤝 🔝 🔝 📩 İngish   Brið   Sa                                           | arriagi |   |         | • |
| (ग) पूँ<br>(आविम<br>क.(आव<br>की सार | कि<br>की स्वीकृति देने वाले वाले सरकार<br>ते में)<br>8 की स्वीकृति दी है । में एलद दुवार | सेवक का पटनाम ) ने पैधान /पारिवारिक पैधान की राशि सरकार द्वारा नियत करने हेतु अवयस्थक जांच पूरी होने की पत्याशा मे<br>.)<br>असिरवीकारकरता/करती हूँ कि इस अधिम को स्वीकार करते हुए में यह अच्छी तरह समझता/समझती हूँ कि मेरी ओपसंधिक पंथ | ) ओपबीचेक रूप से प्रतिमाह<br>धन अवयस्थक जोय पूरी होने पर पुनरीसित हो |         |   |         |   |
| सकती<br>और उन                       | हे तथा प्रातिशा करता हूं करती हूं गि<br>ासे अधिक प्राप्त शांधि नोटा दूंगार्थ्            | . ऐसे पुनरीक्षण पर में इस आधार पर कोंग्रे आपस्ति नहीं करेना /करेंगी कि मुझे अभी दी जाने वाली ऑपवेधिक पैशन उस राधि से<br>ति                                                                                                    | ो अधिक है जिसका हकदार में अंतत. पाया जाउँ                            |         |   |         |   |
|                                     |                                                                                          | संमाधिवृत सरका                                                                                                    | ारी सेवक/सूत सरकारी सेवक के आजित का हस्तामार                         |         |   |         |   |
| π                                   | रतन गुजार चीचरि                                                                          | एतद द्वारा धीषणा करता हूँ करती हूँ की उपरोक्त कीविका 1 से 27 में अंकित सुधला मेरी जालकरी में सही ह तथा मेरे द्वारा                                                                                                    | । किसी लभ्यासूचना को छिपाया लही गया है। यदि                          |         |   |         |   |
| भारिष्य<br>स्वीमाय                  | में कोई सुचला असत्य पाई जाती है<br>ई होगा।                                               | ते मेरे पेशनांभारिवारिक पेशन तथा अन्य सेवानिवृत ताथ से वसूजी क्यने/येकने हेतु सरकार को पूर्ण आधिकार होगा तथा इसके वि                                                                                                    | लिए जो देह लियमाजनुसार उचित समझे मुझे                                |         |   |         |   |
| রোখ :                               | 22/06/2017                                                                               |                                                                                                    |                                                                      |         |   |         |   |
| रवान :                              | Randv                                                                                    |                                                                                                    |                                                                      |         |   |         |   |
|                                     |                                                                                          | You can view and Print your e-pe                                                                                                    | nsion paper                                                          |         |   |         |   |
|                                     |                                                                                          | <b>N</b>                                                                                                    | आवेदक का हस्तामर                                                     |         |   |         |   |
| प्रमाणि<br>संवासि                   | त किया जाता हे की उपरोक्त कडिक<br>इस सरकरी सेवक मत मरकारी सेव                            | । 1 से 27 तक में संवाजिवृत सरकारी सेवकरमूल सरकारी सेवक के आणित दूसरा अभित सूचना मेरी जानकारी में सही है और सरन<br>6 द्वारा की गई सेवा पोक्त है उपयोक्त तक्यों के अध्यार पर पैपानादि का निर्धारण किया जा सकतर है ।                      | करी अभिनेखी से इसका मिलान कर सिया गया है ।                           |         |   |         |   |
| ,                                   | After Success                                                                            | ul Update forward it to DDO                                                                                                    |                                                                      |         |   |         |   |
| After                               | entering data                                                                            | Successfully Lindate it                                                                                                    | करवोलन प्रोप्त का हरत्यालर गर्म मुहर                                 |         |   |         |   |
|                                     | ant प्रथम प्रत <u>प्रद आ</u> र                                                           | successionly opulate it                                                                                                    | distrati wit and Pier                                                |         |   |         |   |
|                                     |                                                                                          |                                                                                                    |                                                                      |         |   |         |   |
| -                                   | Forward                                                                                  | Copyright 2017 @ Government of Jharithand. All rights reserved.                                                                                                    | When person descents                                                 |         |   |         |   |

This site is designed and developed by "PMU Finance Denatment Ranchi with Support from National Informatics Center Joanithand State

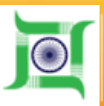

### View and Print e-pension paper

| 😻 Print Pension Paper - Mozilla Firefox                                                                                                    |                         |   | ×   |
|----------------------------------------------------------------------------------------------------|-------------------------|---|-----|
| 10.92.10.136/ep/fmPension_papers5.aspx?PDetails=ZBb5BFJuxlcpqv4Fm6Nq3LsqRVWcIUMS5qn6P3OAVA88qDylj5QtGVV/fojaJas+gk0+Ehe8ht3SngJkCR0aps     Intrave attem | JjHGCS5IPAohXXSFTmOHHI= |   | 67% |
| पेंशन प्रपत्र                                                                                                    |                         |   |     |
| पेंशन / पारिवारिक पेंशन / उपदान / मृत्यु-सह-सेवानिवृति उपदान /<br>पेंशन रूपान्तरण के लिये आवेदन पत्र                                                     |                         |   |     |
| सरकारी सेवक का जी.पी.एफ़ नं. / PRAN NO :- PTS/MED/509                                                                                                    |                         |   |     |
| सरकारी सेवक का नाम :- <b>रतन कुमार चौधरी</b>                                                                                                    |                         |   |     |
| पद नाम :- अबर सचिव                                                                                                    |                         |   |     |
| डी. डी . ओ. कोड :- PRJSES003                                                                                                    |                         | E |     |
| कार्यालय का जास :- वासीण विकास विभाग                                                                                                    |                         |   |     |
| विभाग का नाम :- वामीण विकास विभाग (वामीण विकास प्रभाग)                                                                                                   |                         |   |     |
|                                                                                                    |                         |   |     |
|                                                                                                    |                         |   |     |

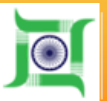

Planning-cum-Finance Department Government of Jharkhand

### View and Print e-pension paper

| () 10.92.10.136/ep/frmFinalPervion | Paper.mpx19Details=G3iGDLsH2E4isG7/RNq63Z2B5T | CHEVOSzUX70PuUM+rF/q6VjCG8hggqpF    | 3887 GyngoRSyMH8CDmV+tEggHw           | [] 10% C             | Q. Search           | ☆                                                    | ė   | 0 | 4 4 |  |
|------------------------------------|-----------------------------------------------|-------------------------------------|---------------------------------------|----------------------|---------------------|------------------------------------------------------|-----|---|-----|--|
|                                    |                                               |                                     | Skip to m                             | ain content   Custon | nize fonts 🔝 🔺      | 🔙 English i 🕅 🖉 i Ster                               | map |   |     |  |
|                                    | कुबेर<br>कर्मचारी सेवा पोर्टल, इ              | गरखण्ड सरकार                        |                                       |                      | 2                   | Monday July 24 2017 17.10.5<br>RATAH KUMAR CHOUDHARY | •   |   |     |  |
| Hom                                | e Profile Subscription Processed Alc Gene     | erate A/c GPF Advance Salary Deta   | ills Pension Papers CPF Subs          | (NSDL) Payslip       |                     |                                                      |     |   |     |  |
|                                    |                                               | আঘৰং গঁহান                          | पत्र सफलतापूर्वक डीडीओं को बोजा गया   | ta                   |                     |                                                      |     |   |     |  |
|                                    | डीडीओ कोड : PRJSE5003                         |                                     |                                       |                      |                     |                                                      |     |   |     |  |
|                                    | डीईजी का मान: ASHOK KUMAR                     |                                     |                                       |                      |                     |                                                      |     |   |     |  |
|                                    | क्रीक्रेओ प्रहलाल: UNDER SECRETARY            |                                     |                                       |                      |                     |                                                      |     |   |     |  |
|                                    | होडीओ सधीलय: R.D.D.                           | After forwarding i                  | t to DDO you ca                       | an downl             | load e-Pe           | ension Paper                                         |     |   |     |  |
|                                    | कृपचा आवी संदर्भ के सिए अपनी पावती संख्या नोट | ₹: JHPF/2017-18/000007              | 1                                     |                      |                     |                                                      |     |   |     |  |
|                                    |                                               |                                     |                                       |                      |                     |                                                      |     |   |     |  |
|                                    |                                               | 0                                   | iownload e-Pansion Paper              |                      |                     |                                                      |     |   |     |  |
|                                    |                                               |                                     |                                       |                      |                     |                                                      |     |   |     |  |
|                                    |                                               |                                     |                                       |                      |                     |                                                      |     |   |     |  |
| -                                  |                                               | Copyright 2017 @ G                  | overnment of Jharkhand. All rights (  | eserved              |                     |                                                      | -   |   |     |  |
|                                    | This site is desig                            | ned and developed by PMU, Finance D | epartment, Rahchi with Support from   | n Nabonal Informatio | cs Center, Jhanthan | d State                                              |     |   |     |  |
|                                    |                                               | Site best Viewed with 1366 * 7      | 768 resolution in IE 7.0+ & Mozilla 3 | 0+ Google Chrome     |                     |                                                      |     |   |     |  |
|                                    |                                               | We                                  | rosite moncy and Discraimed           |                      |                     |                                                      |     |   |     |  |

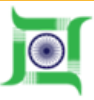

# e-pension portal

- Visit Jharkhand e-pension portal <u>https://finance-jharkhand.gov.in/jpension</u>
- > The Portal has three roles to play :
- i. DDO ii. Sanctioning Authority iii. AG Pension Cell
- Pensioner can view his PPO details.
- Pensioner may know his PPO status.

# **Pension Portal**

Planning-cum-Finance Department, Government Of Jharkhand

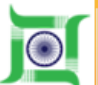

|                                                                                                    |                                                                                                    |                                                                                                    | and the second second s |   |
|----------------------------------------------------------------------------------------------------|----------------------------------------------------------------------------------------------------|----------------------------------------------------------------------------------------------------|----------------------------------------------------------------------------------------------------|---|
| Home Act/Rules/Manuals Governm                                                                                                    | ent Orders Circulars FAQ Contacts                                                                                                    |                                                                                                    |                                                                                                    |   |
| TYPE YOUR PPO/GPF/CPS/PRAN NO.                                                                                                    |                                                                                                    | View writting PPO Details                                                                                                    | Search Applied PPO Statun                                                                                                    |   |
|                                                                                                    | Pension Portal                                                                                                    |                                                                                                    |                                                                                                    |   |
|                                                                                                    |                                                                                                    |                                                                                                    | SHS SERVICES (51969)                                                                                                    |   |
|                                                                                                    | _                                                                                                    |                                                                                                    |                                                                                                    |   |
|                                                                                                    |                                                                                                    |                                                                                                    |                                                                                                    |   |
| - 20                                                                                                    |                                                                                                    |                                                                                                    |                                                                                                    |   |
| 14                                                                                                    | AUG BEF OCT                                                                                                    | NOV DEC                                                                                                    | Contract of the second second s                                                                                                    |   |
| JA.                                                                                                    | AUG BEP OCT                                                                                                    | NOV DEC                                                                                                    |                                                                                                    |   |
| 30.<br>ny generato atomiyourpresion?+CailiP IA. 11407, Teliko. 0551-2449101                                                                                                    | Aux BEP OCT<br>of Pension Potal, Planning-cum Finance Department, Dovernment Cf. maintnand, Randte e                                                                                                    | NCV DEC                                                                                                    | Autoenwelt Call IP No. 11417. Tel 7                                                                                                    | 0 |
| 33.<br>ny génerance about your pression? + Casi IP No. 11407, Terton. 0051-344/101                                                                                                    | ANG BEF OCT<br>SPension Portal Planning-cum Finance Department, Downmant Cf. manhaird, Randhi a<br>CLIM, EINIANICE DEPARTMENT, COVERNMENT, OF, IHA                                                                                                    | NOV DEC<br>Idrepater your grevance. + Br case of any difficulty in genoion data                                                                                             | Auroement Call P No. 11407. Tel 7                                                                                                    | 0 |
| 30.<br>nr glewance about your peecesn?+ Call IP Ids. 11407, Tel No. 0951 3449101<br>ELCOME TO E-PENSION PORTAL, PLANNING-                                                                                                    | Aug BEF OCT<br>St Pension Portal Planning-cum Finance Department, Downmant Cf. manmaile, Ranch a<br>CUM-FINANCE DEPARTMENT, GOVERNMENT OF JHA                                                                                                    | NOV DEC<br>drepster your grewance. + It cause of any difficulty in persons dot<br>RKHAND                                                                                    | Continue or Services                                                                                                    | 0 |
| The prevance atom sour pendion?+ Call IP No. 11407, Terton, 0051-2440101<br>ELCOME TO E-PENSION PORTAL, PLANNING-<br>renson Weg of Finance: Department deals with the formation of periods.                                                                                                    | AUG BEF OCT<br>of Pension Potal, Planesty-cum Finance Department, Government Cf, maintraile, Ranche a<br>CUM-FINANCE DEPARTMENT, GOVERNMENT OF JHA<br>el framing of Raine in connection with Pension in the State of Jhackhard, The Pension<br>prevences of Pensioners, Pensioners Organizations.                                                                                                    | NOV DEC<br>d/register your grewance. + in case of any difficulty in sension dist<br>RKHAND<br>nY Weffere Cell, a part of the pension wing is looking after                  | Continue costanticos<br>- Juntande - GRAS                                                                                                    | 0 |
| 34.<br>ny grievance about your pendian?+ Call IP No. 11407, Ter No. 0551-24481161<br>ELCOME TO E-PENSION PORTAL, PLANNING-<br>Pension Wing of Finance Department deals with the formation of policies a<br>reflare of all hields of penaloxeurs and involved in the timely redressal of the                                                                                                    | AUG BEF OCT<br>of Pension Potal, Planestp.com Finance Department, Government Cf. maintrand, Ranche a<br>CUM-FINANCE DEPARTMENT, GOVERNMENT OF JHA<br>ed framing of Rules is connection with Pension is the State of Jharkhard, The Pension<br>provances of Pensioners, Pensioners Organisations.                                                                                                    | NOV DEC<br>d/register your grewance: + in case of any difficulty in sension dist<br>RKHAND<br>rs' Weffere Cell, a part of the pression wing is looking after                | Arconnect Call P for mall? Tell    Colling outstand to CRAS                                                                                                    | 0 |
| 34.<br>In generative about your pendian?+ Call IP No. 11487, Ter No. 0651-24481161<br>ELCOME TO E-PENSION PORTAL, PLANNING-<br>Pension Wing of Finance Department deals with the formation of pelicies a<br>reflace of all kinds of pensioners and involved in the Smely redressal of the<br>IN PENSIONERS                                                                                                    | AUG BEF OCT<br>of Pension Portal, Planning-com Finance Department, Communert Cf, maintraint, Raintre a<br>CUM-FINANCE DEPARTMENT, GOVERNMENT OF JHA<br>ed framing of Reles in connection with Pension in the State of Jharkhawi, The Pension<br>plannances of Pensioners, Pensionars Organisations.                                                                                                    | NOV DEC<br>d/register your greaters + in case of any difficulty in pendion dist<br>RKHAND<br>rs <sup>1</sup> Weffere Cell, a part of the pension wing is looking after      | Auroament Call P No. 11487, Tell<br>Colling observations<br>- Juantante e GRAS<br>- Pareneg-can-France Department<br>Kuber Aathan Logn                                                                                                    | 0 |
| 34.<br>In glievance about your pencien?+ Call IP No. 11487, Ter No. 0651-24481161<br>ELCOME TO E-PENSION PORTAL, PLANNING-<br>Pension Wing of Finance Department deals with the formation of policies of<br>reflace of all kinds of pensioners and monited in the finally redressal of the<br>Interpreter Data Stress<br>permitted Orders                                                                                                    | AUG BEF OCT<br>of Pension Portal, Planning-cum Finance Department, Communert Cf, maintraint, Raintre a<br>CUM-FINANCE DEPARTMENT, GOVERNMENT OF JHAR<br>and fhaming of Rales in connection with Pension in the State of Jharkhand, The Pension<br>prevences of Pensioneers Organisations.<br>ALL CASCOT PENSION                                                                                                    | NOV DEC<br>d/register your generators + in cases of any difficulty in persision disc<br>RKHAND<br>nº Weffero Cell, a part of the provision wing in looking after            | Contract Call P No. 11427. Tel 1  Contract or Call P No. 11427. Tel 1  Contract or CRAS  Contract or CRAS  Pareneg-con-Finance Department Kuber Asthare Logn  ( Pay Stip                                                                                                    | 0 |
| TA<br>ary generance about your pencilan?+ Call IP No. 11487, Tel No. 0051-24481161<br>ELCOME TO E-PENSION PORTAL, PLANNING-<br>Pension Wing of Finance Department deals with the formation of policies of<br>reflare of all blocks of pensioners and monived in the finitely redressal of the<br>tel PENEDINERS<br>permittate Criteria<br>person Procedures                                                                                                    | AUG BEF OCT<br>of Pension Potal, Planning-com Finance Department, Communer Cf. maintrain, Rainte a<br>CUM-FINANCE DEPARTMENT, GOVERNMENT OF JIHA<br>ed framing of Rales is connection with Pension in the State of Jawrisband. The Pension<br>prevences of Pensioneers Organisations.                                                                                                    | NOV DEC<br>d/register your generation + in cases of any difficulty in persision disc<br>RIKHAND<br>nº Weffero Cell, a part of the provision wing in looking after           | Auroament Call P No. 11487. Tell  Colling opsinvicous  Autoant e GRAS  Autoant e GRAS  Autoan  | 0 |
| Ju.<br>any generative about your precision? + Call IP No. 11407, Tel No. 0051 34491101<br>ELCOME TO E-PENSION PORTAL, PLANNING-<br>Previous Wing of Finance Department deals with the formeties of package a<br>reflare of all laids of persisoners and involved in the Timety refressal of the<br>IP PENSIONERS<br>Partmetic Observe<br>partmetic Observe<br>partmetic Observe<br>partmetic Observe<br>partmetic Procedures<br>parts.                                                                                                    | Aud BEF OCT<br>of Pension Portal Planning-com-Finance Department: Downmant Cf. maintaile, Ranch a<br>CUM-FINANCE DEPARTMENT, GOVERNMENT OF JHA<br>eid framing of Rales is connection with Pension in the State of Jawrkhand, The Pension<br>prevences of Pensioners: Pensional Stripgartiations.<br>ALL ABOUT PENSION<br>I Double at Pension<br>I Double at Pension<br>I Double at Pension<br>I Double at Pension<br>I Double at Pension<br>I Double at Pension<br>I Double at Pension<br>I Double at Pension<br>I Double at Pension<br>I Double at Pension | NOV DEC<br>d/register your generation + in cases of any difficulty in persision duct<br>RIKHAND<br>nº Weffere Cell, a part of the pression wing is looking after            | Auroament Call P No. 11487. Tell                                                                                                    | 0 |
| JA.<br>In glevance about your pression?+ Call IP Ma. 11407, Teritor. 0051-34491117<br>ELCOME TO E-PENSION PORTAL, PLANNING-<br>tension Wing of Finance Department deals with the formation of policies a<br>reflame of all leads of persioners and modeled in the Tenty refressal of the<br>IR PENSIONERS<br>parameter Datase<br>proceedings<br>proceedings<br>proceeding | Aud BEF OCT<br>of Pension Portal, Planning-com-Finance Department, Downmant Cf. maintaile, Ranch a<br>CUM-FINANCE DEPARTMENT, GOVERNMENT OF JHA<br>ed fhaming of Railes in connection with Pension in the State of Jharkhand. The Pension<br>prevences of Pensioners: Pensionary Organisations.<br>ALL ABOUT PENSION<br>+ Education of Pension<br>+ Education of Pension<br>+ Education of Pension<br>+ Education of Pension<br>+ Education of Pension                                                                                                    | NOV DEC<br>direpoter your generator In case of any difficulty in persion duct<br>RIKHAND<br>nº Weffero Cell, a part of the provision wing in looking after                  | Aureament Call P No. 11487. Tell<br>Collinia costanticos                                                                                                    | 0 |
| JA.<br>In gleance about sour pression?+ Call IP No. 11407, Tel No. 0551,34491117<br>ELCOME TO E-PENSION PORTAL, PLANNING-<br>Presson Wag of Finance Department deals with the formation of policies a<br>reflare of all blocks of persioners and involved in the Timely refressal of the<br>IN PENSIONERS<br>parameted Codes<br>addetions for Pensioners<br>matter Proceedings<br>table                                                                                                    | Aud BEF OCT<br>of Pension Portal, Planning-com-Finance Department, Downmant Cf. maintaile, Ranch a<br>CUM-FINANCE DEPARTMENT, GOVERNMENT OF JHA<br>ed fhaming of Railes in connection with Pension in the State of Jharkhand. The Pension<br>prevences of Pensioners: Pensionary Organisations.                                                                                                    | NOV DEC<br>direpoter your generator In case of any difficulty in persion duct<br>RIKHAND<br>nº Weffero Cell, a part of the provision wing in looking after                  | Aureament Call P No. 11487. Tell<br>Collinia costaviticos                                                                                                    | 0 |
| JA.<br>In gleance about sour pression?+ Call IP No. 11407, Territo. 0551.34491117<br>ELCOME TO E-PENSION PORTAL, PLANNING-<br>Presson Wag of Finance Department deals with the formation of policies a<br>reflare of all blocks of persioners and involved in the finally refressal of the<br>IN PENSIONERS<br>parameted Codes<br>definition. for Pensioners<br>parameted Proceedings<br>parameted Proceedings<br>parameters<br>proceedings                                                                                                    | Aug BEF OCT<br>of Pension Portal, Planning-com Finance Department, Downmant Cf. maintaile, Ranch a<br>CUM-FINANCE DEPARTMENT, GOVERNMENT OF JHA<br>eld fhaming of Railes in connection with Pension in the State of Jharkhand. The Pension<br>prevences of Pensioners: Pensionaris Organisations.<br>ALL ABOUT PENSION<br>Planning Dentities                                                                                                    | NOV DEC<br>diregater your generator In case of any difficulty in persion duct<br>RIKHAND<br>nº Weffere Cell, a part of the pression wing is looking after                   | Accessed Call P No. 11487. Tell<br>Colling cost avricous                                                                                                    | 0 |
| Ju.<br>nr generates about sour precision?+ Carl IP No. 11407, Territo. 0951-34491101<br>ELCOME TO E-PENSION PORTAL, PLANNING-<br>revision Wing of Finance Department deals with the formation of policies a<br>reflare of all holds of persioners and involved in the finally redressal of the<br><b>R FENEDURERS</b><br>beaminut Dates<br>based Proceedings<br>inter Proceedings<br>inter Proceedings                                                                                                    | Aug BEF OCT<br>of Pension Portal, Planning-com Finance Department, Downmant Cf. maintaile, Ranch a<br>CUM-FINANCE DEPARTMENT, GOVERNMENT OF JHA<br>eld framing of Railes in connection with Pension in the State of Javabard, The Pension<br>prevences of Pensioners, Pensionary Organisations.<br>ALL ABOUT PENSION<br>Planament Banefits<br>Mark.                                                                                                    | NOV DEC<br>direpoten your greateries - In cases of any difficulty in persision disc<br>RIKHAND<br>m <sup>2</sup> Weffere Cell, a part of the pression wing is looking after | Accessed Call P No. 11487. Tell                                                                                                    | 0 |
| III.<br>In glevance about sour pression?+ Call IP No. 11407, Terino. 0551,24491117<br>ELCOME TO E-PENSION PORTAL, PLANNING-<br>tension Wing of Finance Department deals with the formedies of policies a<br>reflare of all leads of persioners and model in the Timely refressal of the<br>IN PENSIONERS<br>parameter Datasets<br>instan Procedures<br>int.                                                                                                    | Aud BEF OCT<br>Of Pendion Portal, Planning-com Finance Department, Downmant CF maintaile, Ranch a<br>CUM-FINANCE DEPARTMENT, GOVERNMENT OF JHA<br>eld framing of Raises in connection with Pension in the State of Jawikani, The Pension<br>prevences of Pensioners, Pensionary Organisations.<br>ALL ABOUT PENSION<br>Planning I Panalogie<br>References II<br>Autor and Pension                                                                                                    | NOV DEC<br>direpoten your greaterice In cases of any difficulty in personn dist<br>RIKHAND<br>In Wortero Cell, a part of the pression wing in looking after                 | Accessed Call P No. 11487. Tell<br>Colling cost avricous                                                                                                    |   |
| The Regenerate State Sourcessee 2019 to 1940 The Transmission of posicion of the State State Sta                                                                                                    | Aud BEF OCT<br>Of Pendion Portal, Planning-com Finance Department, Downmant CF maintain, Ranch and<br>CUM-FINANCE DEPARTMENT, GOVERNMENT OF JHA<br>and fhaming of Raises in connection with Pensions in the State of Jawikani, The Pensions<br>prevences of Pensioners, Pensionary Organisations.<br>ALL ABOUT PENSION<br>Planning Department Department<br>Autor<br>Autor<br>Autor                                                                                                    | NOV DEC<br>direpotences generation - In cases of any difficulty in personn dist<br>RKHAND<br>m <sup>2</sup> Wettero Cell, a part of the pression wing in looking after      | Accession Call P No. 11487. Tell<br>Colling cost avricous                                                                                                    |   |

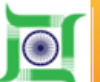

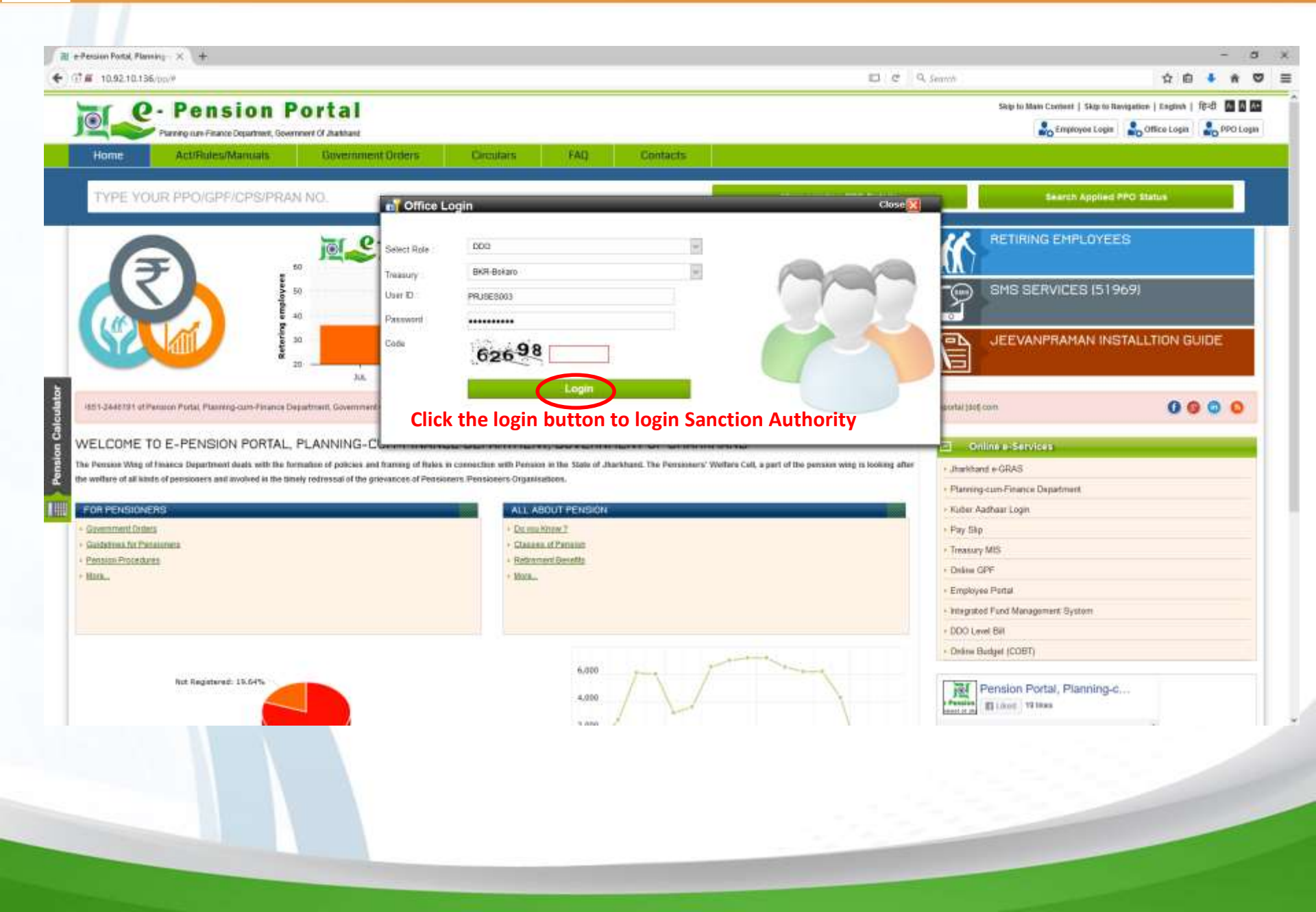

 $\odot$ 

# e-pension portal

| iit Pension Pathal Goxt, of Inc. X                                                                                                    |                   |                             | - 0                                                                                                    | ×                 |
|----------------------------------------------------------------------------------------------------|-------------------|-----------------------------|----------------------------------------------------------------------------------------------------|-------------------|
| • • 0 10.92.10.136/po/ddo/Detaut.aqu                                                                                                    | E) C              | R. Search                   | 2 A 4 A 9                                                                                                    | 5 ≣               |
| Paning cut France Department, Government Cf. Junkhaud                                                                                                    |                   | Wettome ASHOR RUMAN         | Skip to Main Costent   Skip to Newgaton 🚮 📓<br>Deug SMOER SECHETARY ((DDO Code : PRJSES003 🍰 Log                                                                                                    | <b>as</b><br>post |
| Home         App. Status           Pension Paper Submitted by Employee.         Sir. No. Ackw. No. GPF/CPF No. Name         Designation         App. Date DDO Action Verified on DDO Remarks Sanction Auth. Action Sanction Auth. Verified on the processing of the temperature of the temperature of temperature of temperature of temper | on Sancti<br>ploy | ion Auth, Remarks AG Action | n AG Remarks AG Receiving Date Download Vie<br>Pension paper<br>Download Vie<br>Download Vie |                   |
| Request for VRS                                                                                                    |                   |                             |                                                                                                    |                   |

Downed 25% D Covenent of Jointand 44 runs resound. 1 This Site b Designed and Developed to \_PUU Practice Designed Market & according with the Jointand Market Web Covenant and Developed by \_PUU Practice Designed Resource & Covenant and Developed By \_PUU Practice Designed Resource & Covenant and Developed By \_PUU Practice & Covenant and Developed By \_PUU Practice & Covenant and Developed By \_PUU Practice & Covenant and Developed By \_PUU Practice & Covenant and Developed By \_PUU Practice & Covenant and Developed By \_PUU Practice & Covenant and Developed By \_PUU Practice & Covenant and Developed By \_PUU Practice & Covenant and Developed By \_PUU Practice & Covenant and Developed By \_PUU Practice & Covenant and Developed By \_PUU Practice & Covenant and Developed By \_PUU Practice &

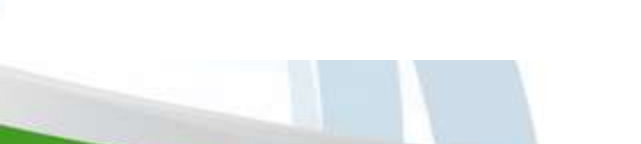

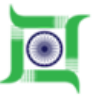

| tome           | Pension     ParequarFinance Department, 0     App. Status | PORTA I           |                                        |                                     |                     | Welcome : ASHOK KUMAR                                        | Desg SWDER SECRETARY    DDO Cod                                             | In PRUSE                                                    | 5803                                                                   | 01                                                                                                    |
|----------------|-----------------------------------------------------------|-------------------|----------------------------------------|-------------------------------------|---------------------|--------------------------------------------------------------|-----------------------------------------------------------------------------|-------------------------------------------------------------|------------------------------------------------------------------------|----------------------------------------------------------------------------------------------------|
|                |                                                           |                   | सेवाभिवृति।                            | । मृत सरकारी सेवक के परिवा          | र के सदस्य का विवरण |                                                              |                                                                             |                                                             |                                                                        |                                                                                                    |
| SI, No.        | Name                                                      | नाग्र             | सरकारी सेठक के साथ संबंध               | स्वयतिथि                            | नि शक्तल            | जन्म तिथि के सम्बंध में प्रमाल पत्र /<br>शपथ पत्र अपसोड करें | निः सक्तताः के सम्बंध में सिवित<br>सर्जन से निर्गत प्रमाण पत्र अपतीव<br>करे | प्रण्ध<br>तिथि हि<br>सम्बंध<br>मे<br>प्रमाण<br>प्रद<br>प्रम | ने शक्तता<br>के सम्बंध<br>में सिवित<br>सर्जन से<br>निर्गत<br>प्रमान पा | The second second secon |
| 6              | Bhavani Choudhary                                         | भवानी चौधरी       | यली                                    | 01/02/1964                          | लागू नहीं           | Browse, No file selected                                     | Brownes. No Sie selected.                                                   |                                                             |                                                                        | T                                                                                                    |
| E              | Rehul Kumar Choudhary                                     | राहुल कुमार चौधरी | पुत्र                                  | 05/01/1988                          | लागू न्यूही         | Browse, No Re selected.                                      | Ditrome No file selected.                                                   |                                                             |                                                                        | Ĩ                                                                                                    |
| E.             | Sagar Kumar                                               | सागर कुमार        | पुत्र                                  | 21/04/1999                          | लागू नखीं           | Browse No File Selected                                      | teronom. No file selected.                                                  |                                                             |                                                                        | 1                                                                                                    |
| 6              | Ritu Kuman                                                | रीवू कुमारी       | युत्री                                 | 13/12/1990                          | तागू नहीं           | Browse No file pelecters<br>Upload                           | Provide Table Selected                                                      |                                                             |                                                                        | ĺ                                                                                                    |
|                |                                                           |                   |                                        | आवेदक का फोटोग्राफ और प             | हचान चिन्ह          |                                                              |                                                                             |                                                             |                                                                        |                                                                                                    |
| फोटोग्राफ र    | अपत्तोड करे:-<br>p/gf Neither Sice Step                   |                   | फोटो ग्राक 6/2 आकार का और राजयंत्रित प | रद्वविकारी द्वरा अभिप्रमाणित होना च | हिय                 |                                                              |                                                                             |                                                             |                                                                        |                                                                                                    |
|                | <b>9</b>                                                  |                   |                                        |                                     |                     |                                                              |                                                                             |                                                             |                                                                        |                                                                                                    |
| avertic o      | Browse bio the select                                     | 15.               |                                        |                                     |                     |                                                              |                                                                             |                                                             |                                                                        |                                                                                                    |
| and the second |                                                           |                   |                                        |                                     |                     |                                                              |                                                                             |                                                             |                                                                        |                                                                                                    |

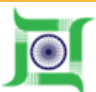

| 2.10.136/pp/ddo/tmiPenponer Details.arpx/ival+ WHApdvl                                                                                                    | HZ+8123678R2+8V8Hq39g778D1uCoRL49E39Qdca1oNo/VS13PkA2bL                             | ORb2z03t+YxE12o67m85mb4ac5/E109hdMoyagildco                                                                                                   | C C Q Seanon                                    | 264                                 |
|----------------------------------------------------------------------------------------------------|-------------------------------------------------------------------------------------|----------------------------------------------------------------------------------------------------|-------------------------------------------------|-------------------------------------|
| CONTRACT                                                                                                    |                                                                                     |                                                                                                    |                                                 |                                     |
| : - संवानिवृत सरकारी की दशा में संयुक्त ओटी (पति - पत्नी का) /                                                                                                    | मूल सरकारी सेवक की दशा में परिवारिक पेसन हेतू आवेदक का फोटी                         |                                                                                                    |                                                 |                                     |
|                                                                                                    |                                                                                     |                                                                                                    |                                                 |                                     |
| (ख) दावे से संबन्धित साक्ष्म :-                                                                                                    | Browse, No Re selected.                                                             |                                                                                                    |                                                 |                                     |
| अपसोट करें                                                                                                    |                                                                                     |                                                                                                    |                                                 |                                     |
| Viver Discument                                                                                                    |                                                                                     |                                                                                                    |                                                 |                                     |
|                                                                                                    |                                                                                     |                                                                                                    |                                                 |                                     |
| यति वेजनत्तवातान की राजि (वेसा प्रसामेज्याकार राजा)                                                                                                    | पाधिका किया गया है । भूतिक वे जम रुपि में अधिक ज्यों ज्यां जिनक                     | र नियम के अधीन प्रेसनपारी बकटार को तो प्रेसनपारी अ                                                                                            | रिक भगतान की गणि तोराने को बाध्य होगा - जगवंधित | प्रेंगनधारी से दस आजय की घोषणा पत्र |
| अप चयार्थयापार्ग पर साथ (जसा महातखाकार द्वारा<br>अपलोह करे :-                                                                                                    | ann dan talan tari S. I. and an and sheri di anna ana ana ana ana ana ana ana ana a | । गणका के कड़ाने कड़ानारा इन्द्रवार हा ता कडनवारी का                                                                                          | nan Buete an ener einen an anne bian i anainna  | जन्मन सम्बद्धाः आश्चाच का कावसीम्बह |
| Thereine Another selected                                                                                                    |                                                                                     |                                                                                                    |                                                 |                                     |
| Bidarran Los 106 Bidacted                                                                                                    |                                                                                     |                                                                                                    |                                                 |                                     |
|                                                                                                    |                                                                                     |                                                                                                    |                                                 |                                     |
| अपसोग करें                                                                                                    |                                                                                     |                                                                                                    |                                                 |                                     |
| এগরার ক?                                                                                                    |                                                                                     | - Province -                                                                                                    |                                                 |                                     |
| View Document                                                                                                    | mistake found DDO can back it t                                                     | o Pensioner                                                                                                    |                                                 |                                     |
| View Decement                                                                                                    | mistake found DDO can back it t                                                     | O Pensioner                                                                                                    |                                                 |                                     |
| View Document                                                                                                    | mistake found DDO can back it t                                                     | DDO Action                                                                                                    | AGRICULTURE DEPARTMENT                          | 9                                   |
| If any interference of the second second sec | mistake found DDO can back it t                                                     | DDO Action<br>Sanction Authority                                                                                                    | AGRICULTURE DEPARTMENT                          |                                     |
| If any i<br>Weer Document If any i imarks: Incton Authority DDO Code:                                                                                                    | mistake found DDO can back it t                                                     | DDO Action Sanction Authority Forwarding Letter Ito. Forwarding Letter Date(dd/mm/yyyy)                                                       | AGRICULTURE DEPARTMENT                          |                                     |
| If any i<br>Wee Document<br>marks<br>enction Authority DDD Code                                                                                                    | mistake found DDO can back it t                                                     | DDO Action<br>Sanction Authority<br>Forwarding Letter No.<br>Forwarding Letter Date(dd/mm/yyyy)                                               | AGRICULTURE DEPARTMENT                          |                                     |
|                                                                                                    | mistake found DDO can back it t                                                     | DDO Action<br>Sanction Authority<br>Forwarding Letter No.<br>Forwarding Letter Date(dd/mm/yyyy)                                               | AGRICULTURE DEPARTMENT                          |                                     |
| If any of the Document If any of the Document I and the Document I and the Document I and the Doc | mistake found DDO can back it t                                                     | DDO Action<br>Sanction Authority<br>Forwarding Letter Teo.<br>Forwarding Letter Date(dd/mm/yyyy)                                              | AGRICULTURE DEPARTMENT                          |                                     |
| Mare Document  If any i  marks:  marks:  marks:  Received  Addate                                                                                                    | mistake found DDO can back it t                                                     | DDO Action<br>Sanction Authority<br>Forwarding Letter Ito.<br>Forwarding Letter Date(dd/mm/yyyy)                                              | AGRICULTURE DEPARTMENT                          |                                     |
| View Document  If any i  marks  action Authority DDD Code  Back to Penalons  Received  After                                                                                                    | mistake found DDO can back it t                                                     | CO Pensioner                                                                                                    | AGRICULTURE DEPARTMENT                          | authority                           |
|                                                                                                    | mistake found DDO can back it t                                                     | to Pensioner<br>DDO Action<br>Sanction Authority<br>Forwarding Letter Tool<br>Forwarding Letter Date(dd/mm/yyyy)<br>can do pension fixation a | AGRICULTURE DEPARTMENT                          | authority                           |
|                                                                                                    | Home<br>Fr receiving pension paper DDO                                              | CO Pensioner                                                                                                    | nd forward it to sanction                       | authority                           |

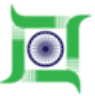

| . 0                                                                                                    | . Pencio                                                                       | n Portal                                                       |                                                    |                                                                                                    |                                                                                                    |                                                                                                    | Skip to Main Conte            | ent   Sicip I | o Navigati | on 🚮 |
|----------------------------------------------------------------------------------------------------|--------------------------------------------------------------------------------|----------------------------------------------------------------|----------------------------------------------------|----------------------------------------------------------------------------------------------------|----------------------------------------------------------------------------------------------------|----------------------------------------------------------------------------------------------------|-------------------------------|---------------|------------|------|
|                                                                                                    | Planing-cum/inance Depart                                                      | II FOILDI                                                      |                                                    |                                                                                                    |                                                                                                    | Welcome A SHOK KUM                                                                                                    | WR Dosg UNDER SECRETARY   DOO | Code : PRJ    | ISE SOID   | -    |
| orme                                                                                                    | App. Status                                                                    |                                                                |                                                    |                                                                                                    |                                                                                                    |                                                                                                    |                               |               |            |      |
|                                                                                                    |                                                                                |                                                                |                                                    | पेंशन फिक्सेशन                                                                                                    |                                                                                                    |                                                                                                    |                               |               |            |      |
| oknowled                                                                                                    | ment No INPERIO                                                                | 7 +9/00/007                                                    |                                                    |                                                                                                    |                                                                                                    |                                                                                                    |                               |               |            |      |
|                                                                                                    | Shirrizo                                                                       | 1-10/00/001                                                    |                                                    |                                                                                                    |                                                                                                    |                                                                                                    |                               |               |            |      |
| PF/CPF/F                                                                                                    | PRAN No PTS/MED                                                                | 1509                                                           |                                                    |                                                                                                    |                                                                                                    |                                                                                                    |                               |               |            |      |
|                                                                                                    |                                                                                |                                                                |                                                    |                                                                                                    |                                                                                                    |                                                                                                    |                               |               |            |      |
| न पारिवारि                                                                                                    | क पेशन/उपादान/मृत्यु-सह-                                                       | सेवा निवृत उपादानाप्रेंशन रूपांतरण र                           | की स्वीकृति                                        |                                                                                                    |                                                                                                    |                                                                                                    |                               |               |            |      |
| -                                                                                                    |                                                                                |                                                                |                                                    |                                                                                                    |                                                                                                    |                                                                                                    |                               |               |            |      |
| and the second second s | ASIAU ( DELA DATING                                                            |                                                                |                                                    |                                                                                                    |                                                                                                    |                                                                                                    |                               |               |            |      |
| चयान ह                                                                                                    | and and friday                                                                 |                                                                |                                                    |                                                                                                    |                                                                                                    |                                                                                                    |                               |               |            |      |
| प्रधान हो य                                                                                                    | गते के बाद कि बीखीमतिकुमार                                                     | रतन कुमार चौधरी पहनाम अहर लचिव क                               | रे सेवा संसोधजनक रही है, निम्न                     | क्तित व्यक्ति को निग्रक्येन पेंशन परिवार पेंशन उपादान/पृत                                                         | यू-लह-सेवा निवृत्त उपादान/पॅशन रूपांत                                                                                                    | ण की सरीकृति दी जाती है।                                                                                                    |                               |               |            |      |
| प्रथम ।<br>माधन ही व                                                                                                    | गोने के बाद कि बी.क्षेमीठे कुमार्ट<br>व्यक्ति का नाम                           | रतन कुमार चौधरी पहनाम अवर खचिव के                              | रे सेवा संतोषजनक रही है, निम्र<br><b>पत्ता</b>     | ोकित व्यक्ति को निग्रवयेन पेखन परिवार पेथन उपादान भूत<br>सरकारी सेवक                                              | वु-सह-सेध निवृत्त उपादानः'पॅथन रूपांत<br><b>से सम्बोध</b>                                                                                                    | ला की स्टीकृति दी जाती है ।                                                                                                    | राणि                          |               |            |      |
| प्रथम ।<br>म्प्रथम हो व                                                                                                    | गरे के बाद कि बीखीमतिकुमार्ग<br>व्यक्ति का नाम                                 | रतन कुमार चौधरी पहनाम अवर रखिव कं                              | ी सेवा संशोधजनक रही है. निम्न<br>प्रसा             | कित व्यक्ति को निप्ररुपेन पेशन परिवार पेशन उपादान/मृत<br>सरकारी सेवक                                              | पू- लह- सेवा निवृत्त उपादान पैवन रूपीत<br><b>से सम्बंध</b><br>विक्रम                                                                                                    | ण की स्टीकृति दी जाती है।                                                                                                    | राणि                          |               |            |      |
| ् प्रथम (<br>स्मधन हो व                                                                                                    | गरे के बाद कि श्रेश्वीमातिकुमार्ग<br>व्यक्ति का नाम                            | रतन कुमार चौधरी पदनाम अवर खीवर क                               | ी सेता संलोधजनक रही है, निद्रा<br>पत्ता            | कित व्यक्ति को निप्रक्ष्येन पेशन परिवार पेशनलपादान-मृत<br>सरकारी सेवक                                             | पु. सह-सेवा निवृत्त उपादानः पॅयान रूपांत<br><b>से सम्बंध</b><br>प्रेरेशन<br>प्रारिव                                                                                       | ला की स्टीकृति ही जाती है  <br>रिक प्रेसन                                                                                                    | रात्रि                        |               |            |      |
| व्ययन हो व                                                                                                    | गरे के बाद कि की जीवनि-फुयार्ट<br>व्यक्ति का नाम                               | रतन कुमार चौधरी पहनाम अवर सचिव क                               | री सेवा संतीमजनक रही है, निष्ठा<br>प्रसा           | किंत व्यक्ति को विग्रव्येन पेखन परिवार पेक्षनलप्पदान-मृत<br>सरकारी सेवक                                           | पु. सह-सेवा निवृत्त उपादानः पॅथान रूपांत<br><b>से सम्बंध</b><br>प्रेवेशन<br>प्राप्तिन<br>1 साम                                                                            | ला की स्वीकृति दी जाती है  <br>रिक प्रेंशन<br>गरम दर पर                                                                                                    | रानि                          |               |            |      |
| प्रथम ।<br>स्थाधन ही व<br>। कुमार वैधरी                                                                                                    | ग्वे के बाद कि की की नीम कुमार्ग<br>व्यक्ति का चाम                             | रतन कुमार चौधरी पहनाम अहर रुचिव क                              | ी सेवा संतीमजनक रही है, निम्रा<br>पत्ता            | कित व्यक्ति को निग्रक्येन पेखन परिवार पेक्षनाउप्पदानाभूत<br>सरकारी सेवक<br>Ser                                    | पु. सह-सेवा निवृत्त उपादानः पॅथान रूपांत<br>र <b>से सम्बाध</b><br>पेविशन<br>पारित<br>1 सा।<br>2. वरि                                                                      | ला की स्वीकृति दी जाती है  <br> <br> रिक पैक्षल<br> ।रण दर पर<br> त दर पर                                                                                                    | रामि                          |               |            |      |
| ्याचन हो व<br>म्याधान हो व<br>कुमार येथरी                                                                                                    | गरे के बाद कि की वीपति कुमाई<br>स्वक्ति का नाम                                 | रतन कुमार चौधरी पहनाम अहर सचिव क                               | रे सेवा संतीषजनक रही है, निम्रा<br>पत्ता           | कित व्यक्ति को निग्रक्येन पेखन परिवार पेखनउपप्रधान-भूव<br>सरकारी सेवक<br>Set                                      | पु. सह-सेधा निपृत उपादान्ध्रपेशन रूपांत<br>स <b>से सम्बाध</b><br>पेवितन<br>पारिव<br>1 सा।<br>2 वर्षि<br>उरसाद                                                             | त्या की स्वीकृति दी जाती है ।<br>रिक पेक्षन<br>तारण दर पर<br>ति दर पर<br>नामृत्यु-सह-सेवा निवृत्ति उपादान                                                                                                    | रागि<br>                      |               |            |      |
| ् प्रथम ।<br>स्थाधन ही व<br>्रुवार वैक्री                                                                                                    | गते के बाद कि खैलीमति कुमार्ट<br>स्वक्ति का नाम                                | रतन कुमार चौधरी पहनाम अहर रुचिव क                              | रे सेपा संतीमजनक रही है, निम्रा<br>पत्ता           | कित व्यक्ति को निप्ररुपेन पेशन परिवार पेशन उपादान मुद<br>सरकारी सेवक<br>अन                                        | पु. लह-सेप्रा निपृत उपाहान पॅयान रूपांत<br><b>से सम्बंध</b><br>पेथान<br>प्रारिव<br>1 सा।<br>2. वरि<br>उत्पाद<br>पेथान                                                     | त्या की स्टीकृति ही जाती है  <br> रिक प्रेंशन<br> राम दर पर<br> त दर पर<br> त दर पर<br> त पूर्व, सेवा निवृत्ति उपादान<br>की रूपोतरित राशि                                                                                                    | रामि<br>                      |               |            |      |
| ्ययाने ।<br>स्थापान ही व<br>कुमार वैधरी                                                                                                    | দেনে বিশ্ব বুংগেরণ<br>দেই হার ডি গ্রীগ্রীশনিজুমাই<br>আজি কা নাম                | रतन कुमार चौधरी पटनाम अहर रुचिव क                              | रे रोग संतोषजनक रही है, निम्रा<br>प्रसा            | कित व्यक्ति को निप्ररुपेन पेशन परिवार पेशनलपादान-मृत<br>सरकारी सेवक<br>अल                                         | पु. सह-सेवा निपृत उपादान पॅयान रूपांत<br><b>से सम्बंध</b><br>पेवेवन<br>पारिव<br>1 सा।<br>2 वरि<br>उत्पाद<br>पेविन                                                         | ला की सरीकृति दी जाती है  <br>रिक पेंचल<br>तरम दर पर<br>ति दद पर<br>ता मृत्यु,सह-सेवा निवृति उपादाल<br>की रूप्योतरित शर्थि                                                                                                    | रागि<br>                      |               |            |      |
| ्ययाने वि<br>व्यापान हो व<br>कुनार वैधरी<br>ADD                                                                                                    | प्रसार प्रमा दुगरविभ<br>।ने के बाद कि की लीमति कुमाई<br>स्वर्कित का नाम        | रतन कुमार चौधरी पटनाम अहर रुचिव क                              | रे रोग संतीमजनक रही है, निम्रा<br>प्रसा            | कित व्यक्ति को निग्ररूपेन पेशन परिवार पेशनलप्पदान-मृत<br>सरकारी सेवक<br>अल                                        | पु. सह-सेवा निवृत्त उपादानः पॅयान रूप्योत<br><b>से सम्बंध</b><br>प्रेवेशन<br>प्राप्तित<br>1 साम<br>2 वर्षि<br>उत्पाय<br>प्रेवान-                                          | ला की स्वीकृति दी जाती है  <br>रिक पैंधल<br>तरम दर पर<br>ति दर पर<br>न:मृत्युसह-सेवा निवृत्ति उपादान<br>की रूप्पातरित शर्थि                                                                                                    | रात्रि<br>                    |               |            |      |
| प्रधाने 1<br>माधान हो व<br>कुलार पैधरी<br>ADD                                                                                                    | प्रसार के आयु प्रशित्वय<br>ाने के बाद कि श्री थीयदिष्ठुमार्ग<br>व्यक्ति का चाम | रतन कुमार चौधरी पटनाम अहर रुचिव क                              | रे सेपा संतीमजनक रही है, निम्र<br>प्रसा            | कित व्यक्ति को विग्रल्येन पेखन परिवार पेक्षनाउप्पदान-मृत<br>सरकारी सेवज<br>अल                                     | पु. सह-सेवा निपृत उपादानः पॅयान रूपांत<br><b>से सम्बंध</b><br>प्रेवेशन<br>प्रारित<br>1 सा।<br>2 वरि<br>उरपाय<br>प्रेवेशन                                                  | त्या की स्वीकृति दी जाती है  <br>रिक पैंधल<br>गरण दर पर<br>ति दर पर<br>लाम्हगुसह-सेवा निवृति उपादाल<br>की रूप्यांतरित राशि                                                                                                    | रात्रि<br>                    |               |            |      |
| प्रधान हो व<br>स्राधान हो व<br>कुलार कैंधरी<br>ADD<br>इम्प्र सेक                                                                                                    | व्यक्ति का नाम                                                                 | रसन कुमार चौधरी पहनाम अवर रुचिव सं                             | रे रोग संतोभजनक रही है, निम्र<br>पता<br>पता        | कित व्यक्ति को निग्रव्येन पेपन परिवार पेक्षनाउप्पदान-मृत<br>सरकारी सेवक<br>अल<br>अल्कारी सेवक से सम्बंध           | पु. सह- सेवा निपृत उपादान पॅयान रूपांत<br><b>से सम्बंध</b><br>प्रेवेशन<br>प्राप्तिव<br>1 सा।<br>2 वर्षि<br>उत्पाव<br>प्रेवेशन                                             | त्या की स्वीकृति दी जाती है  <br>रिक प्रेंशन<br>तर पर<br>ति दर पर<br>तम्मूत्यु:सह-सेवा निवृत्ति उपादान<br>की रूप्यांतरित राशि<br><b>राष्ट्रिय</b>                                                                                                    | रामि<br>                      |               | Dele       | cte  |
| प्रथम ।<br>म्यप्रम हो व<br>कुमार वैधरी<br>ADD<br>क्रम संक                                                                                                    | गरे के बाद कि की जीवति कुमार्ग<br>व्यक्ति का नाम                               | रतन कुमार चौधरी पहनाम अहर सचिव क                               | रे रोग संतोभजनक रही है, निम्र<br>मता<br>मता        | कित व्यक्ति को निग्रव्येन पेपन परिवार पेक्षनाउपादान-मृत<br>सरकारी सेवक<br>अन<br>अल्कारी सेवक से साम्रांध          | पु. सह. सेवा निपृत उपादान प्रेंचान रूपांत<br>से सम्बंध<br>पेवान<br>प्रारित<br>1 सा।<br>2 वर्षि<br>उत्पाद<br>पेवान<br>प्रारित प्रेयान                                      | त्या की स्वीकृति दी जाती है  <br> रिक प्रेंशन<br> त पर<br> त दर पर<br> त दर पर<br> त पूरपुशह-सेवा निवृत्ति उपादान<br>की रूपोतिरित राथि<br> <br>                                                                                                    | रामि<br>                      | Edit          | Defe       | tie  |
| प्रथम ।<br>म्यप्रम हो व<br>कुमार वैधरी<br>ADD<br>इम्प संक                                                                                                    | व्यक्ति का नाम<br>व्यक्ति का नाम                                               | रतन कुमार चौधरी पहनाम अहर सचिव क                               | रे रोग संतोभजनक रही है, निम्र<br>मता<br>मता        | कित व्यक्ति को निग्रव्येन पेपन परिवार पेशनलपादान-मृत<br>सरकारी सेवक<br>अन<br>अन्म्<br>सरकारी सेवक से सम्बंध       | पु. सह. सेवा निवृत्त उपादान प्रेषान रूपांत<br>से सम्बंध<br>प्रेवेशन<br>प्रारित<br>1 साम<br>2 वर्षि<br>उत्साव<br>प्रेवेशन<br>पारितारिक पेशन<br>1 साधारण वृद् पर            | त्य की स्वीकृति दी जाती है  <br> रिक पैंधल<br> रिक पैंधल<br> त दर पर<br> त दर पर<br> त दर पर<br> त दर पर<br> त दर पर<br> त दर पर<br> त दर पर<br> <br> त क्वी स्वीत उपादाल<br> <br> <br> <br> <br> <br> <br> <br> <br> <br> <br> <br> <br> <br> <br> <br> <br> <br> <br>                                                                                                     | रामि<br>                      | Edit          | Defe       | tte  |
| प्रयान हो व<br>स्वाधन हो व<br>र कुलर वैधरी<br>(ACD<br>क्रम्प से॰<br>1                                                                                                    | व्यक्ति का नाम<br>स्वक्ति का नाम<br>स्वक्ति का नाम<br>स्वक्ति का नाम           | रतन कुमार चौधरी पहनाम अहर सचिव क<br>ही.4. सालि अपार्टमेट, हटिय | रे रोगा संतोभजनक रही है, निम्<br>मता<br>मता<br>मता | कित व्यक्ति को निग्रवनेन पेपन परिवार पेथनाउपादानामृत<br>सरकारी सेवक<br>अन<br>अन्त्र सरकारी सेवक से सम्बंध<br>Sell | पु-सह-सेवा निवृत्त उपादान्वपंचान रूपांत<br>से सम्प्रांध<br>पिक्षन<br>पारित<br>1 साप<br>2 वर्षि<br>उत्पाद<br>पेक्षन<br>पारितारिक पेयान<br>1 साधारण दर पर<br>2 वर्षित दर पर | त्या की स्वीकृति दी जाती है  <br> रिक पैंशल<br> त दर पर<br> त दर पर<br> त दर पर<br> त दर पर<br> त दर पर<br> त दर पर<br> त द्वर पर<br> त द्वर पर<br> त द्वर पर<br> त द्वर पर<br> त द्वर पर<br> त द्वर पर<br> त द्वर पर<br> त द्वर पर<br> त द्वर पर<br> त द्वर पर<br> त द्वर पर<br> त द्वर पर<br> त द्वर पर<br> त द्वर पर<br> <br> त द्वर पर<br> <br> त क पीशल<br> <br> <br> <br> <br> <br> <br> <br> <br> <br> <br> <br> <br> <br> <br> <br> <br> <br> <br> | रामि<br>                      | Edit          | Dele       | tte  |

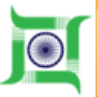

| and the state providence of the bridge                                                                                                    | second second second second second second second second second second second second second second second second       |                                                                                                    |                                                                                                    | The second                                                                                                    | COMPANY THE AVAILABLE AVAILABLE AVAI |                                                                |                                                                                     |                                                                                   | 3                               |                             |                   | 1 m |
|----------------------------------------------------------------------------------------------------|----------------------------------------------------------------------------------------------------|----------------------------------------------------------------------------------------------------|----------------------------------------------------------------------------------------------------|----------------------------------------------------------------------------------------------------|----------------------------------------------------------------------------------------------------|----------------------------------------------------------------|-------------------------------------------------------------------------------------|-----------------------------------------------------------------------------------|---------------------------------|-----------------------------|-------------------|-----|
| 6                                                                                                    | -                                                                                                    |                                                                                                    |                                                                                                    |                                                                                                    | प्राचन का रूपातारत                                                                                                    | - KUNG                                                         | 0                                                                                   |                                                                                   |                                 | -                           | _                 | -1  |
| चनःपारिवारिक पेंचन आरंभ।                                                                                                    | होने की विधि :-                                                                                                    | 01/22017                                                                                                    |                                                                                                    |                                                                                                    |                                                                                                    |                                                                |                                                                                     |                                                                                   |                                 |                             |                   |     |
| चन की राणि                                                                                                    |                                                                                                    |                                                                                                    |                                                                                                    |                                                                                                    |                                                                                                    |                                                                |                                                                                     |                                                                                   |                                 |                             |                   |     |
| पारिवारिक पेशन की राशि:-                                                                                                    |                                                                                                    |                                                                                                    |                                                                                                    |                                                                                                    |                                                                                                    |                                                                |                                                                                     |                                                                                   |                                 |                             |                   |     |
| ) वर्षित दर o                                                                                                    |                                                                                                    | रुपगे                                                                                                    | 0                                                                                                    |                                                                                                    | হিনাক                                                                                                    |                                                                | 28/06/2017                                                                          |                                                                                   | तक                              |                             |                   |     |
| त) साधारण दर o                                                                                                    |                                                                                                    | रुपाँ                                                                                                    | a                                                                                                    |                                                                                                    | হিগাক                                                                                                    |                                                                | 2505(2217                                                                           |                                                                                   | से                              |                             |                   |     |
| मृत्यु सह-सेवा निवृत उपादान                                                                                                    | की रामि:-                                                                                                    | •                                                                                                    |                                                                                                    |                                                                                                    |                                                                                                    |                                                                |                                                                                     |                                                                                   |                                 |                             |                   |     |
|                                                                                                    |                                                                                                    |                                                                                                    |                                                                                                    |                                                                                                    |                                                                                                    |                                                                | 40%                                                                                 |                                                                                   |                                 |                             |                   |     |
| 그리는 국가 내 전문에 대한 국가 있는 ~                                                                                                    |                                                                                                    | 0                                                                                                    |                                                                                                    |                                                                                                    | र करना चाहत ह <sub>ै</sub>                                                                                                    |                                                                |                                                                                     |                                                                                   |                                 |                             |                   |     |
| मधल कृष्णवरण का रहिश:-                                                                                                    |                                                                                                    |                                                                                                    |                                                                                                    | पश्चन रूपानस्य                                                                                                    | । करना चाहत हः-                                                                                                    |                                                                |                                                                                     |                                                                                   |                                 |                             |                   |     |
| ग्यान रूपावरण का रहशः-<br>वेषान/उपादान/रूपांतरण की ग                                                                                                    | राचि का भुगतान                                                                                                    | े<br>कोषागार होरण्डा, सारह                                                                                                    | ŝŧ                                                                                                    | प्रधन रूपानारम<br>से किया जायेगा                                                                                                    | १ करना घाहत ह:-                                                                                                    |                                                                |                                                                                     |                                                                                   |                                 |                             |                   |     |
| वचन रूपातरण का राज्य:-<br>वेचन:उपादान:रूपांतरण की व<br>वेपारीय वकाया                                                                                                    | रायि का भुगतान                                                                                                    | े<br>कोषागार डोरण्डा, सारव                                                                                                    | ŝs                                                                                                    | पछन रूपानस्य<br>से किया जायेगा                                                                                                    | र करना चाहत हः-                                                                                                    |                                                                |                                                                                     |                                                                                   |                                 |                             |                   |     |
| यचन रूपातरण का राज्यः-<br>वेचन:उपादान:रूपातरण की र<br>वेभागीय वकाया<br>क्रम्प सं                                                                                                    | रायि का भुगतान<br>Sino                                                                                                | े<br>कोषागार होरण्डा, सारव<br>मद                                                                                                    | इंड<br><b>रामि</b>                                                                                           | यशन रूपानस्य<br>से किया जायेगा<br>बकाया से संबंधित कार्यालय<br>का नाम                                                                                              | । करना प्राहत इ<br>मद जिससे वसूल किय                                                                                                    | । ज्याना हे                                                    | ADD                                                                                 | Delete                                                                            |                                 | Action                      |                   |     |
| ययान रूपातरण का राज्यः-<br>येवान:उपादान:रूपांतरण की र<br>वेभागीय वकाया<br>क्रम्प स<br>1                                                                                                    | रायि का भुगतान<br>Sino<br>1                                                                                           | े<br>कोषागार डोरण्डा, सारव<br>मद<br>हेल्ट रहे भने के जी                                                                                                    | <sup>\$5</sup>                                                                                               | यशन रूपानस्य<br>से किया जायेगा<br>बकाया से संबंधित कार्यालय<br>का नाम                                                                                              | मद जिससे वसूल किप<br>मद जिससे वसूल किप<br>प्रस                                                                                                    | ा ज्याना हे<br>                                                | ADD<br>T                                                                            | Delete<br>3 <sup>y</sup>                                                          | 18                              | Action                      |                   |     |
| वेचन रूपादान रूपांतरण का राज्यः-<br>वेचान/उपादान/रूपांतरण की र<br>तेथानीय तकाया<br>जम्म स<br>1<br>ने शकत पुरापुत्री के समर्थन मे<br>पुत्रपुत्री को अतन्म पारिवर्तिक पे<br>ध अस्तित होगी ()<br>यह स्वीकृति इस वर्त के अधीन<br>(मान्यत्र शंखन हे ()                             | रायि का भुगतान<br>Sino<br>1<br>दे. सिवित सर्जन से निर्गत<br>धन स्वीकृत करने से पहले स<br>1 हे कि बढि पेब्रन्ध्वज्यदान | •<br>कोषागार डोरण्डा, झारव<br>प्रद<br>हिन्द इंध में के अं •<br>प्रसाण पड संग्लन ् हॉं / ा नहीं के लागू<br>नी कृति, पदाधिकारी अभन समाधान करेंगें की अ<br>की राषि (मैस्स महाजेसाकार द्वारा प्राधिकृत | इंड<br>राषि<br>नहीं<br>मधमता ऐसी है कि व्यक्ति अपने 1<br>हरिया गया है ) भविष्य में उस 1                      | प्रधान रूपानसभ<br>से किया जायेगा<br>बकाया से संबंधित कार्यालय<br>का नाम<br>वीरिंका उपार्थन नहीं कर सकता जो सि<br>हाथि से अधिक पापी जाये जिसका नि                   | मद जिससे वसूल किप<br>मद जिससे वसूल किप<br>प्रैस्त<br>गरेल सर्वन से अन्यून संवर्ग के<br>नेयम के अधीन चेवनधारी हा                                                                                                    | ा ज्यामा हे<br>—<br>विविजना पदापि<br>इन्द्रार हो वो के         | ADD<br>क्<br>बन्दी द्वारा निर्मत प्रमाण-पत्र से स<br>बनप्परी अधिक भुगलान की शां     | Delete<br>अ<br>मर्थित होगी जिसमे यथासंभव संता-<br>थे खौटाने को बाण्य होगा। सम्बी  | न की नहीं मनां<br>पित पेंचनधारी | Action<br>१३ द स<br>से इस अ | गीरिक<br>ाश्वय की |     |
| वेचन रूपातरण का राज्यः-<br>वेचन:उपादान:रूपांतरण की प<br>हभागीय बकाया<br>क्र <b>म स</b><br>1<br>1<br>के खरूर पुष्ठपुत्री के समर्थन मे<br>पुत्रपुर्व को अत्रम पारिवर्तिक पे<br>ध अस्तित होगी ()<br>यह स्वीकृति इस वर्त के अधीन<br>ला-पत्र शंखन है ()<br>Update<br>Print Proview | रायि का भुगतान<br>Sino<br>1<br>दे, सिवित सर्जन से निर्गत<br>अन स्वीकृत करने में पहले स<br>ह कि पदि पेचन-उप्पदान       | •<br>कोषागार होरणहा, सारव<br>ष्ट्राण्ड संरक्षन ् हों /्व नहीं के जा म्<br>विकृषिः पदाधिकारी अपना समयान करेंगें की अ<br>की राषि (नैसा महाजेसाकार द्वारा प्राधिकृत<br>DDO car                        | इंड<br>राषि<br>नहीं<br>अक्षमाा देती हे कि व्यक्ति अपने 1<br>तकिया गया है ) भविष्य में उस न<br>n take the pri | प्रधन रूपानसम<br>से किया जायेगा<br>बकाया से संबंधित कार्यालप<br>का नाम<br>नीरिका उपार्जन नहीं कर सकता जो सि<br>धरिव से अधिक पापी जाये जिसका नि<br>int after updati | मद जिससे वसूत किप<br>प्रस<br>प्रित सर्जन से अन्यून सेवर्ग के<br>नेयम के अधीन वेषनधारी हा<br>ing the requ                                                                                                    | ा ज्याना हे<br>प्र<br>विकास पदापि<br>क्रथर हो जो के<br>uired f | ADD<br>क्<br>कनी द्वारा निर्मत प्रमाल-पठ से स<br>वनपारी अधिक भुगलान की सा<br>ields. | Delete<br>अ<br>मर्थित होगी विसमें व्यवसंभव संत-<br>चे खीटाने को बाध्य होगा। सम्बी | न की नहीं मनां<br>पित पेथनधारी  | Action<br>१७ व म<br>से इस अ | गीरिक<br>गरूप की  |     |

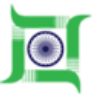

| 10.136/pp/dito/httmPendiene/Details.arg/                                                                                                    | tion-ord/hub/hub/consecure/aztranocosie                          | This ChurchsoCubar+s6yutTlaBa   |                                                                                                    | 🖾 ( 🕫 )) 🔍 Samet                                                              | x 🗈 💠                           |
|----------------------------------------------------------------------------------------------------|------------------------------------------------------------------|---------------------------------|----------------------------------------------------------------------------------------------------|-------------------------------------------------------------------------------|---------------------------------|
| - संवाधिषुत सरकारी की दया में संयुक्त फोटो (प                                                                                                    | थि - पत्नी का) / मुत सरकारी तेवल की दल्प में परिवरिक             | मेगन हेतु आवेदान का प्रवेशी     |                                                                                                    |                                                                               |                                 |
| (स) दावे से संबन्धित साध्य -                                                                                                    | Browse                                                           | No the participal               |                                                                                                    |                                                                               |                                 |
| anda oʻi                                                                                                    | 11-11-13-17                                                      |                                 |                                                                                                    |                                                                               |                                 |
| tow Disconnet                                                                                                    |                                                                  |                                 |                                                                                                    |                                                                               |                                 |
| चंदि पेथन/उपादान की राणि (जेसा महाने<br>अपतीष्ठ करें :-                                                                                                    | श्वाकार द्वारा प्राप्टिकृत किया गया हे ) भविषय में उस            | न गाँचे से अधिक पायी जाये जिसका | निप्रम के अधीन पेंचानधारी हक़दार हो तो पेंचनधारी अ                                                                                            | धिक भुगतान की राशि तौटाने को बाधा होगा। सम्बंधित पेर                          | गनधारी से इस आवाय की घोषणा-पत्र |
| Browse. No file                                                                                                    | oslettikit.                                                      |                                 |                                                                                                    |                                                                               |                                 |
|                                                                                                    |                                                                  |                                 |                                                                                                    |                                                                               |                                 |
| and a street                                                                                                    |                                                                  |                                 |                                                                                                    | ** +- + +*+                                                                   |                                 |
| अप्सोड को<br>Vee Decament                                                                                                    |                                                                  | DDO will fo                     | rward the pension fixa                                                                                                    | tion to the sanction auth                                                     | nority.                         |
| बग्सोड को<br>Vee Tocanart                                                                                                    |                                                                  | DDO will fo                     | rward the pension fixa                                                                                                    | tion to the sanction auth                                                     | nority.                         |
| artelis of                                                                                                    |                                                                  | DDO will fo                     | rward the pension fixa                                                                                                    | tion to the sanction auth                                                     | nority.                         |
| arolis of                                                                                                    | RICKD5052                                                        | DDO will fo                     | rward the pension fixa DD0 Action Sancton Authority Forwarding Letter No.                                                                     | tion to the sanction auth<br>RURM_DEVELOPMENT DEPARTMENT                      | nority.                         |
| arteritis er)<br>Vere Decamant<br>nartă :<br>xtion Authority BDO Code                                                                                                    | RNCRDDDSz                                                        | DDO will fo                     | rward the pension fixa<br>DDO Action<br>Sancton Authority<br>Forwarding Letter No.<br>Forwarding Letter Date(ddimm/yyyy)                      | tion to the sanction auth<br>RURM, DEVELOPMENT DEPARTMENT<br>1234<br>POTITION | nority.                         |
| Artelia e)<br>Vere Decement<br>narità :<br>stilon Authority DDO Code :<br>Back to:Pensioner Rece                                                                                                    | RINCRIPOSE                                                       | DDO will fo                     | rward the pension fixa<br>DDO Action<br>Sanction Authority<br>Forwarding Letter No.<br>Forwarding Letter Date(ddimm/yyyy)                     | tion to the sanction auth<br>RURM, DEVELOPMENT DEPARTMENT<br>1234<br>INTERNIT | nority.                         |
| Arten of Constants                                                                                                    | HINCREDEDISE                                                     | DDO will fo                     | rward the pension fixa<br>DDO Action<br>Sanction Authority<br>Forwarding Letter No.<br>Forwarding Letter Date(ddimm/yyyy)<br>Home             | tion to the sanction auth                                                     | nority.                         |
| Annual and annual and and and an annual and an annual and annual and an annual and an annual an annual an<br>an annual an annual an annual an annual an annual an annual an annual an annual an annual an annual an annual an annual an annual an annual an annual an annual an annual an annual an annual an annual an annual an annual an annual an an | ReCKDOSS Red Calculate And Print                                 | DDO will for                    | rward the pension fixa<br>DDO Action<br>Sanction Authority<br>Sonwarding Letter No.<br>Forwarding Letter Date(dolmni/yyy)<br>Home:<br>Forward | tion to the sanction auth                                                     | nority.                         |
| Area Last reported on the last 2017 for the 14 A                                                                                                    | INT-VEAL Out of a Designed and Environment by Tell France Series | DDO will for                    | rward the pension fixa<br>DDO Action<br>Sancton Authority<br>Sonwarding Letter No.<br>Forwarding Letter Date(dolmm/yyyy)<br>Home<br>Forward   | tion to the sanction auth                                                     |                                 |

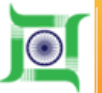

### **Sanction Authority Login**

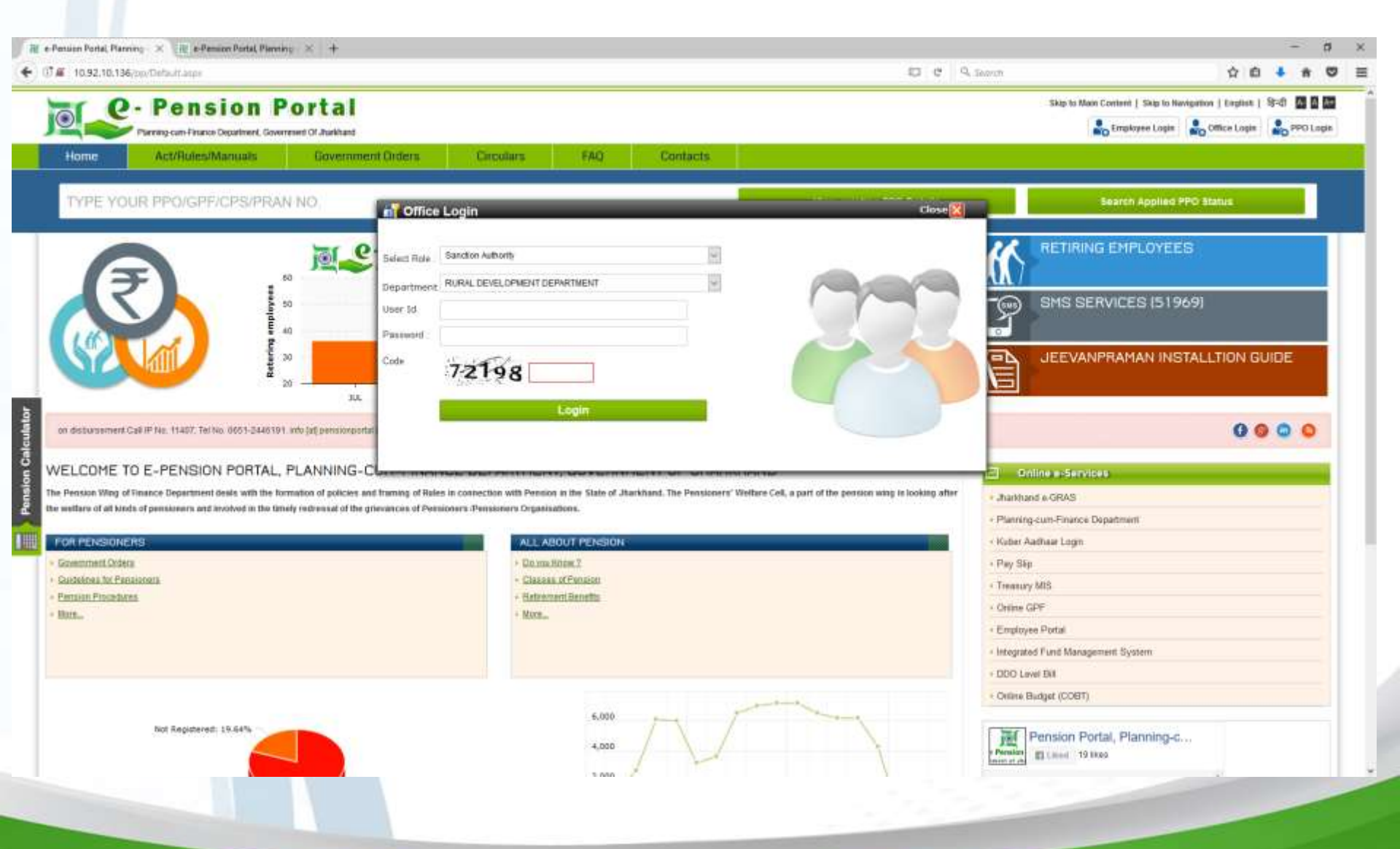

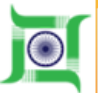

|                                                                                                    |                                                                                                    |                                                           |                                                            |                                                                                  |                                                            | List of Pe                                | ensioner Pape               | r submitted    | by Employee and f             | orwarded by DDO          |                           |           |                    |                     |            |                    |           |
|----------------------------------------------------------------------------------------------------|----------------------------------------------------------------------------------------------------|-----------------------------------------------------------|------------------------------------------------------------|----------------------------------------------------------------------------------|------------------------------------------------------------|-------------------------------------------|-----------------------------|----------------|-------------------------------|--------------------------|---------------------------|-----------|--------------------|---------------------|------------|--------------------|-----------|
| ilr.<br>Io.                                                                                                    | Ackw. No.                                                                                                    | GPF/CPF<br>No.                                            | Name                                                       | Designation                                                                      | App. Date                                                  | DDO<br>Action                             | DDO verified<br>on          | DDO<br>Remarks | Sanction Auth.<br>verified on | Sanction Auth.<br>Action | Sanction Auth.<br>Remarks | AG Action | AG Off.<br>Remarks | AG Off.<br>Received | PPO<br>No. | Downloa<br>Pension | d<br>Viev |
| HL<br>00                                                                                                    | IPF/2017-18<br>00007                                                                                                    | PTS/MED/6<br>09                                           | RATAN KUMAR<br>CHOUDHARY                                   | Under<br>secretary                                                               | 24/07/2017                                                 | Forwarded                                 | 24/07/2017                  | Testing        |                               |                          |                           |           |                    |                     |            | Downloa            | s. Vier   |
| Action         No.         Name         Designation         App. Late         Action         on         Remarks         verified of           PF/2017-18         PTSMED/5         RATAN KUMAR         Under         24/07/2017         Forwarded         24/07/2017         Testing.           000/7         09         CHOUDHARY         secretary         24/07/2017         Forwarded         24/07/2017         Testing. | No.         Name         Designation         App. Jails         Action         on         Remarks         Ventiled of           PTS/MED/6         RATAN KUMAR         Under<br>09         CHOUDHARY         Under<br>secretary         24/07/2017         Forwarded         24/07/2017         Testing | RATAN KUMAR Under 24/07/2017 Forwarded 24/07/2017 Testing | Under<br>secretary 24/07/2017 Forwarded 24/07/2017 Testing | App. Date Action on Remarks versited of 24/07/2017 Forwarded 24/07/2017 Testing. | Action on Remarks verified of Forwarded 24/07/2017 Testing | on Remarks verified of 24/07/2017 Testing | Remarks ventiled of Testing | verified       | an                            | Action                   | Remarks                   | AG Action | Remarks            | Received            | No.        | Downlos            | s Vier    |

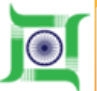

| 1 6       | - Pension                            | Portal                       |                             |                                                |                               |                      |                           | Skip                                              | to Main Content   Skip to Naviga                       | sico 🚮  | ۵  |
|-----------|--------------------------------------|------------------------------|-----------------------------|------------------------------------------------|-------------------------------|----------------------|---------------------------|---------------------------------------------------|--------------------------------------------------------|---------|----|
|           | Planning cum Finance Department, D   | overnment Of Jharkhand       |                             |                                                |                               |                      | Welcome : SRESATVENDRA KI | MAR SINHA   Department RM                         | RAL DEVELOPMENT DEPARTMENT                             | 201     | 0g |
| lome      | App. Status                          | Change Password              |                             |                                                |                               |                      |                           |                                                   |                                                        |         |    |
|           |                                      |                              |                             | Pe                                             | insioner Details              |                      |                           |                                                   |                                                        |         |    |
| Acknowle  | gment No JHPF/2017-18                | 2000007                      | GPF/CPF/PRAN No             | PTS/MED/509                                    |                               |                      |                           |                                                   |                                                        |         |    |
| honlinant | Name 200 action offse                | 0                            | Designation                 | असर महित                                       |                               |                      |                           |                                                   |                                                        |         |    |
| opicant   | राज्य कुम्बार याच                    | N                            |                             | जन्मर रष्ट्रपत                                 |                               |                      |                           |                                                   |                                                        |         |    |
|           |                                      |                              |                             | सेवानिवृति / मृत सरकार                         | ी सेवक के परिवार के सदस्य का  | वेवरण                |                           |                                                   |                                                        |         |    |
|           |                                      |                              |                             |                                                |                               |                      |                           |                                                   |                                                        |         |    |
| SI. No.   | Name                                 |                              | नाम                         | सरकारी सेवक के साथ संबंध                       | प्रन्यतिथि                    |                      | निःशकाता                  | जन्म तिथि के सम्बंध में<br>प्रमाण पत्र / शपथ पत्र | नि शक्तताः के सम्बंध में सिरि<br>से निर्गत प्रयाण पत्र | त सर्वन | İ  |
|           | Shavani Choudhary                    | भवानी चौधरी                  | 40                          | 1                                              | 01/02/1964                    | लागू नही             |                           | and the second second second                      |                                                        |         | 1  |
|           | Rahul Kumar Choudhary<br>Sanar Kumar | राहुत कुमार चार              | रा पुर                      |                                                | 05/01/1988                    | लागू नहा<br>जाग नहीं |                           |                                                   |                                                        |         | 4  |
|           | Ritu Kumari                          | रीत् कुमारी                  | 1                           | 1                                              | 13/12/1990                    | तागू नहीं            |                           |                                                   |                                                        |         | ĥ  |
|           |                                      |                              |                             | अव्देतक का                                     | फोटोचाफ और पहचान चिन्ह        |                      |                           |                                                   |                                                        |         |    |
|           |                                      |                              | ගැන් කාල ලෙද අල             | जान्यूच का<br>क का और सल्वाचिन प्रशीक्षणी दश अ | ਤਿਸ਼ਹਾਜਿਕ ਵੀਕ ਕਵਿਸ            |                      |                           |                                                   |                                                        |         |    |
|           | B                                    |                              | duct side Dr2 with          | लह का जाह राजनाता, नमालकारा <b>द्र</b> हा ज    | namenen bist antist           |                      |                           |                                                   |                                                        |         |    |
|           |                                      |                              |                             |                                                |                               |                      |                           |                                                   |                                                        |         |    |
| a F       |                                      |                              |                             |                                                |                               |                      |                           |                                                   |                                                        |         |    |
| derflore  | want at one it seas and other        | with some other second the   | a altere it edentra the     | No address so which                            |                               |                      |                           |                                                   |                                                        |         |    |
| - unitida | treater as conta adaut and Lan       | - des dell'i die generali de | o or call a discuss data    | nd overes on and                               |                               |                      |                           |                                                   |                                                        |         |    |
|           |                                      |                              |                             |                                                |                               |                      |                           |                                                   |                                                        |         |    |
| यदि येशः  | गउपादान की राणि (जेसा महारोख         | कार द्वारा प्राधिकत किय      | गया है ) भविष्य में उस रागि | से अधिक पायी जाये जिसका नियम                   | के अधीन पेवानधारी हकदार हो तो | पेशनधारी अधिक भ      | गतान की राणि तोटाने को बा | व्य होगा ।                                        |                                                        |         |    |
|           |                                      |                              |                             |                                                |                               |                      |                           | 0.000                                             |                                                        |         |    |

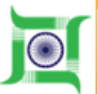

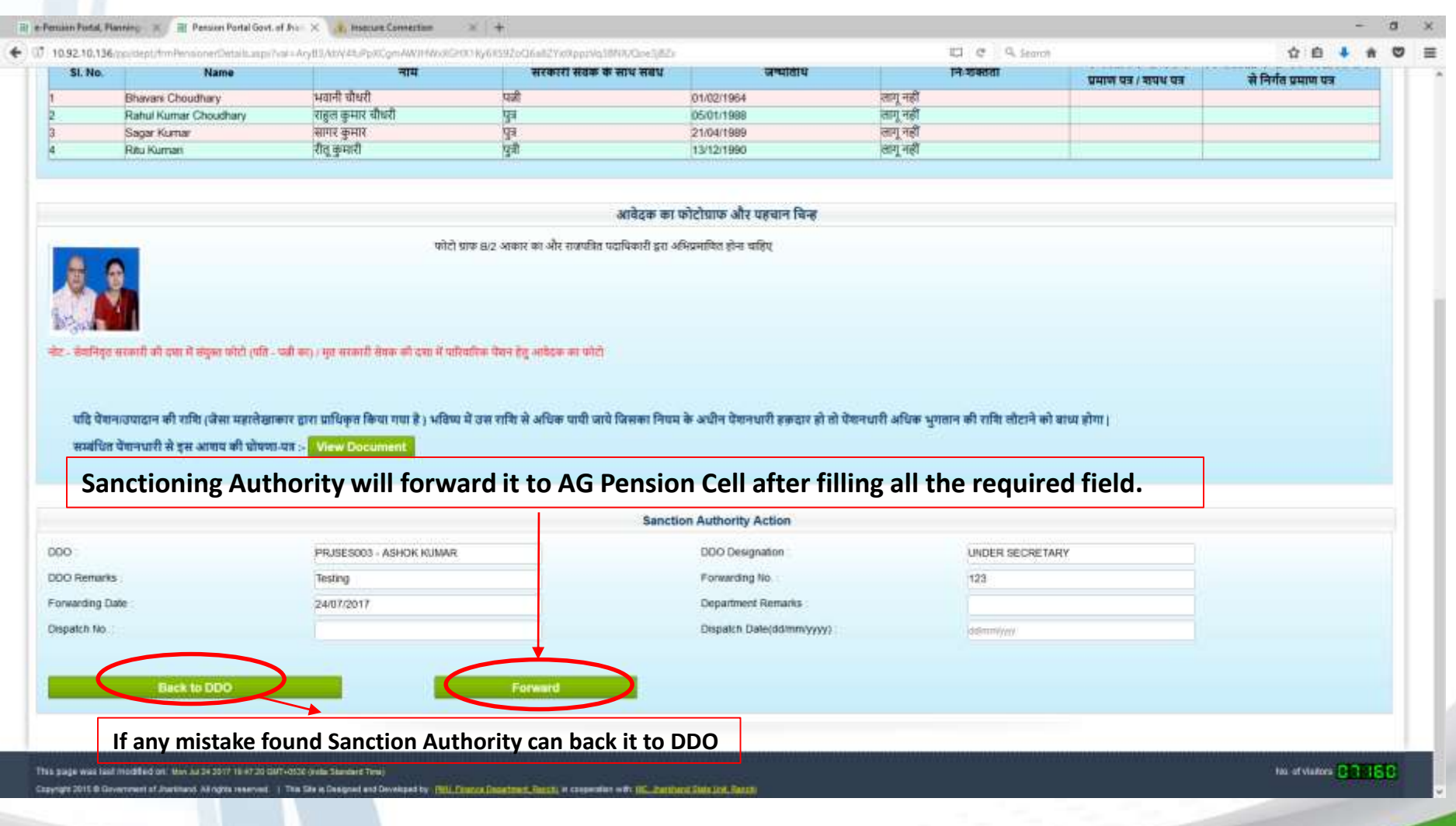

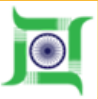

### After clicking the view button screen displayed below will appear

| List of Pensioner Paper submitted by Employee and forwarded by Sanction Auth, verified Sanction Auth, Sanction Auth, AG Off, Remarks Received Developer Page Paper Page Page Page Page Page Page Page Page                                                                                                    | Ham              | upload                                                     | e-PPO                 | Change Password                                                      |                             |                |                  |                 |              |                                                    |                |                    |            |             |      |
|----------------------------------------------------------------------------------------------------|------------------|------------------------------------------------------------|-----------------------|----------------------------------------------------------------------|-----------------------------|----------------|------------------|-----------------|--------------|----------------------------------------------------|----------------|--------------------|------------|-------------|------|
| Image: Note of the second of the second of the se                                                                                                    | Sir.             | Asku. No.                                                  | GPF/CPF No.           | Name                                                                 | List of Pensio              | App. Date      | submitted<br>DDO | by Employee a   | nd forwarded | i by Sanction Authority<br>Sanction Auth. verified | Sanction Auth. | Sanction Auth.     | AG Off.    | ,           | View |
| JHPF/2017-18/000000/PAT/AGR/1231         NAGESWAR BAITHA         Laboratory Assistant         2/0002017/Bincho         Resting         00/00/2017         All Document is CK         00/00/2017         Download/we           HPF/2017-18/000007PT5/MED/000         RATAN KUMAR CHOLOCHARY         Index secretary         24/07/2017         Testing         24/07/2017         Forwarded         Download/we           HPF/2017-18/000008/RNC/EDIN/5007         FEX.J BALA DAS         Assistant Taacher         20/07/2017         Testing         24/07/2017         Forwarded         Download/we           HPF/2017-18/000008/RNC/EDIN/5007         FEX.J BALA DAS         Assistant Taacher         20/07/2017         Testing         24/07/2017         Forwarded         Download/we           HPF/2017-18/000008/RNC/EDIN/5007         FEX.J BALA DAS         Assistant Taacher         20/07/2017         Testing         24/07/2017         Forwarded         Download/we           HPF/2017-15         PTS/FWR/809         SHYAM NANDAM PRASAD         DEPUTY         08/02/2017         Testing         24/07/2017         Forwarded         Download/we           1/40/2014-15         PTS/STATE/855 ASHOK KUMAR SR/ASTAWA         DEPUTY         08/02/2017         10/02/2017         Townload/we         Download/we                                                                                                    | No.              | JHPE/2017.18000005                                         | SRS/RVP/2089          | KALISH ENDRA PRASAD SINGH                                            | Assistant Engineer          | 08/05/2017     | Back to          | on              | Remarks      | on                                                 | Action         | Remarks            | Received   | Download    | ling |
| HHPF/2017-18/000007 PTS/MED/600       RATAN NUMARE CHOLIDHARY       Under secretary       24/07/2017       Testing       24/07/2017       Forwarded       Downloadly         HHPF/2017-18/000008 RNC/EDN5007       FEXJI BALA DAS       Assistant Teacher       20/07/2017       Testing       24/07/2017       Forwarded       Downloadly         HHPF/2017-18/000008 RNC/EDN5007       FEXJI BALA DAS       Assistant Teacher       20/07/2017       Testing       24/07/2017       Forwarded       Downloadly         HHP/2016-17       PTS/PV/B/801       SinHak       Assistant Teacher       20/07/2017       Image       Image       Downloadly         Under 2016-17       PTS/PV/B/801       SinHak       DESUPTY       Diversitiet       Downloadly       Downloadly         Under 2014-15       PTS/STATE/855 ASHOK KUMAR SRMASTAWA       DEPUTY       19/02/2015       Image       Image <td< td=""><td></td><td>JHPF/2017-18/000006</td><td>PATJAGR/1231</td><td>NAGESWAR BAITHA</td><td>Laboratary Assistant</td><td>21/06/2017</td><td>emp<br/>Back to</td><td>06/06/2017</td><td>Testing</td><td>06/06/2017</td><td></td><td>All Document is OK</td><td>06/08/2017</td><td>Download</td><td>view</td></td<>                                                                                                    |                  | JHPF/2017-18/000006                                        | PATJAGR/1231          | NAGESWAR BAITHA                                                      | Laboratary Assistant        | 21/06/2017     | emp<br>Back to   | 06/06/2017      | Testing      | 06/06/2017                                         |                | All Document is OK | 06/08/2017 | Download    | view |
| HPF:2017-181000008/RIC/ED1/95037       FEX.J BALA DAS       Assistant Teacher       20/07/2017       Image: Control of the control of the control of                                                                                                    |                  | JHPF/2017-18/000007                                        | PTS/MED/500           | RATAN KUMAR CHOUDHARY                                                | Under secretary             | 24/07/2017     | Forwarded        | 24/07/2017      | Testing      | 24/07/2017                                         | Forwarded      |                    |            | Download    | Nev  |
| UHNP/2016-17<br>NDD003<br>UHNP/2014-15<br>NDD002<br>HIND/2014-15<br>NDD002<br>NDD002<br>NDD0 |                  | JHPF/2017-18/000008                                        | RNC/EDN/5037          | FEKU BALA DAS                                                        | Assistant Teacher           | 20/07/2017     | Back to          |                 | - 55         |                                                    |                |                    |            | Download    | nev  |
| UH49P2014-15<br>0000002         PTS:STATE-855-ASHOK KUMAR SRNASTAWA         DEPUTY<br>SECRETARY         19/02/2015         Download/Ve           000448 last modified bit Mer. M/24:111728/1 kg GMT-8008 (Hes Denders Tres)         Mic.ef Vectors         01                                                                                                    |                  | JHNP(2016-17<br>/000003                                    | PTS/PW8/891           | SHYAM NANDAN PRASAD<br>SINHA                                         | DEPUTY<br>SECRETARY         | 09/01/2017     |                  |                 |              |                                                    |                |                    | /          | Download    | viev |
| IQUUADE SECHE LIVEY IQUUADE IQUUADE INITIAL INITIALI INITIALI INITIALII INITIALII INITIALII I                                                                                                    |                  | JHNP12014-15                                               | PTS/STATE/855         | ASHOK KUMAR SRNASTAVA                                                | DEPUTY                      | 19/02/2015     |                  |                 |              |                                                    |                |                    |            | Download    | Ney  |
| Pr 2011 © Generations of Readings of Anthread Arrange in Designed and Developed and Developed Section Control Designed and Developed and Developed Section Control Designed Array (Control Designed Array)                                                                                                    | 1400 v<br>uni 20 | eas last modified on: Use Ju<br>15 Generation of Austriand | e 34 3017 38 81 40 GM | FeBDB (Hele Danker Trim)<br>The Dis to Designed and Developed by 198 | 1. Francis Sportmett Fainth | ( B cooperator |                  | entive And Best |              |                                                    |                |                    | tes.       | elvietors 😁 |      |
|                                                                                                    |                  |                                                            |                       |                                                                      |                             |                |                  |                 |              |                                                    |                |                    |            |             |      |

24-07-2017

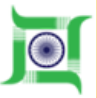

| Acknowlegs   | JHPF/2017-18/00                            | 0007 OPFICPEIP                             | RAN No PTS/MED/509                        |                                         |                     |                                                |                                                             |
|--------------|--------------------------------------------|--------------------------------------------|-------------------------------------------|-----------------------------------------|---------------------|------------------------------------------------|-------------------------------------------------------------|
| Applicant Na | ame रतन कुमार चौधरी                        | Designation                                | अवर सचिव                                  |                                         |                     |                                                |                                                             |
|              |                                            |                                            | सेवानिवनि ( एव सरकार्य                    | ी जेवल के परिवार के जरूरा का वि         | 22.718              |                                                |                                                             |
|              |                                            |                                            | राजान्त्रीय र ग्रेव करणन                  | te ensues de latitaté de coditie del la |                     |                                                |                                                             |
| SI. No.      | Name                                       | भाष                                        | सरकारी सेतक के साथ संबंध                  | जन्मतिथि                                | निःचलता             | जन्म लिथि के सम्बंध में<br>प्रमाण यह / मापथ यह | नि यकातः के सम्बंध में सिवित सर्जन<br>से निर्गत प्रमाज पत्र |
| 1            | Bhavani Choudhary                          | भवानी गोधरी                                | पत्नी                                     | 01/02/1964                              | वागू नही            |                                                |                                                             |
| 1            | Rahul Kumar Choudhary<br>Satur Kumar       | आगर कमार<br>विद्वेत कुमार वावरा            | 49                                        | 21/04/1989                              | लागू नहा<br>लाग रही |                                                |                                                             |
| 1            | Ritu Kumari                                | नीत् कुमारी                                | पुत्री                                    | 13/12/1990                              | लागू नहीं           |                                                |                                                             |
|              |                                            |                                            | आवेदक का                                  | फोटोग्राफ और पहचान चिन्ह                |                     |                                                |                                                             |
|              |                                            | फोटो प्रा                                  | क 8/2 आकार का और राजपत्रित पदाधिकारी इस अ | र्सियमाणित होना चहिए                    |                     |                                                |                                                             |
| 5 6          |                                            |                                            |                                           |                                         |                     |                                                |                                                             |
| 111          |                                            |                                            |                                           |                                         |                     |                                                |                                                             |
| SAM          |                                            |                                            |                                           |                                         |                     |                                                |                                                             |
| - HUD-BUH AV | त्वाही थी। दन्मा में व्ययत फोटो त्यति - मव | हे कर्त्ता में संगतनी रोवक की दया में परिष | रिक मेमान हेलू आवेदक का फोटो              |                                         |                     |                                                |                                                             |

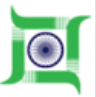

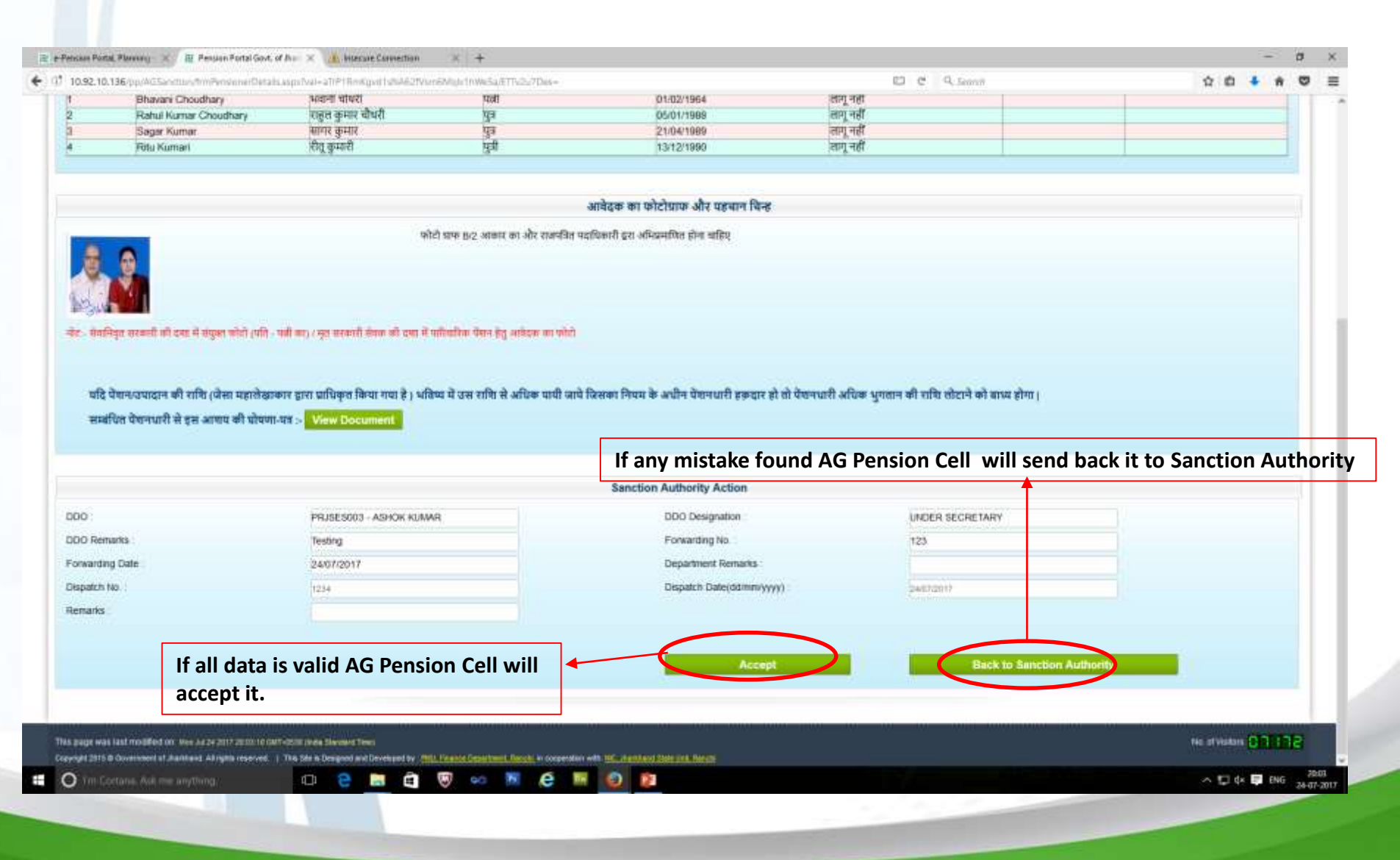

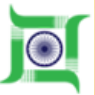

### After clicking the view button screen displayed below will appear

| Sir, | Aplew, No.              | OPE/CPE                | Name                                                          | Designation        | Date of             | Date of               | Correspondence                                                                                                    | Date of             | Date of | Forwarding Letter | Forwarding Letter                | Dispatch | Dispatch Date            | AG Receiving                   |                |
|------|-------------------------|------------------------|---------------------------------------------------------------|--------------------|---------------------|-----------------------|----------------------------------------------------------------------------------------------------|---------------------|---------|-------------------|----------------------------------|----------|--------------------------|--------------------------------|----------------|
| 60.  | JHPF/2017-<br>18/00007  | No.<br>PTS/MED/5<br>09 | RATAN KUMAR<br>CHOUDHARY                                      | ASSISTANT          | Birth<br>28/11/1967 | Joining<br>03/09/1984 | Address<br>D-4, Santi<br>Appartment,<br>Habia, PO -<br>Hatia, PS -<br>Jagnnathpur<br>, Dist -<br>RANCHI,<br>JHANKHAN<br>D, 834003 | Retiment            | Death   | 123               | Date<br>7/24/2017<br>12:00:00 AM | 1234     | 7/24/2017 12 00:00<br>AM | Date<br>7/24/2017 7:48:0<br>PM | Upload<br>ePPQ |
|      | JHPF/2017-<br>18/000007 | PTSMED/5<br>09         | RATAN KUMAR<br>CHOUDHARY                                      | Under<br>secretary | 28/11/1957          | 03/09/1994            | D-4, Sami<br>Appartment,<br>Hatia, PO -<br>Hatia, PS -<br>Jagnosthpur<br>, Dist -<br>RANCHI,<br>JHARICHAN<br>D, 804003            | 30/11/2017          | 144     | 123               | 7/24/2017<br>12:00:00 AM         | 1254     | 7/24/2017 /2.90:00<br>AM | 7/24/2017 7-48-08<br>PM        | Upload<br>ePPO |
| -    | pe was had min          | sted on Via Si         | De piriz la la Se Celt-acta pr<br>Al refer manyat. I The Tele | en Second Triss    | La Sila Para        | Dearthert Balance     |                                                                                                    | These that Response | 0 0     |                   | /                                |          |                          | tio. of Visitor                | 000            |

📲 🔘 The Cartana, Alak maranyiheng. 🛛 🔁 🔚 🛅 🦁 🛷 📕 🧔 💷

~ 12 0+ 17 ING 2006

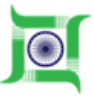

| 0.92.10.136/pp/AClanetare | http://www.endinese.com/                                                   | AN/COWNERATIVE COLOR     | uuMgr+2WickivEntDuooK2 ED C 9, Sentt | ± ± ± ± ± ± ± ± ± ± ± ± ± ± ± ± ± ± ±                                                                                                    |
|---------------------------|----------------------------------------------------------------------------|--------------------------|--------------------------------------|----------------------------------------------------------------------------------------------------|
| Q- Pe                     | nsion Portal                                                               |                          |                                      | Salp to Main Contest   Skip to Havigston III P                                                                                                    |
| Parcing care-             | France Department, Government Di Jhanhand<br>di er-DPD Chansone Pannawoord |                          |                                      | and the state of the state of t |
|                           |                                                                            |                          |                                      |                                                                                                    |
|                           |                                                                            |                          | Upload e-PPO                         |                                                                                                    |
| Name of Govt Servant      | RATAN KUMAR CHOUDHARY                                                      | Designation              | Under secretary                      |                                                                                                    |
|                           |                                                                            |                          |                                      |                                                                                                    |
| GPF No                    | PTS/MED/009                                                                | ACK No                   | 349F/2017-15/000007                  |                                                                                                    |
| Forwarding Letter No.     | 123                                                                        | Forwarding Latter Date   | 24/07/2017                           |                                                                                                    |
|                           |                                                                            |                          |                                      |                                                                                                    |
| Dispatch No               | 1234                                                                       | Dispatch Date            | 24/07/2017                           |                                                                                                    |
|                           |                                                                            |                          |                                      |                                                                                                    |
| Upload PPO Register (F    | DF File only)                                                              | Browse foo file selected | Uplead View PPO Register             |                                                                                                    |
| Upload PPO Register (8    | Excel File only)                                                           | No the selected          | Uphad                                |                                                                                                    |
|                           |                                                                            |                          |                                      |                                                                                                    |
|                           |                                                                            |                          |                                      |                                                                                                    |

AG upload the e-PPO form

11 O Im Cortunal, Advine anymolog. D C Im C V 💭 🕬 🕅 C 🛤 O 20 2

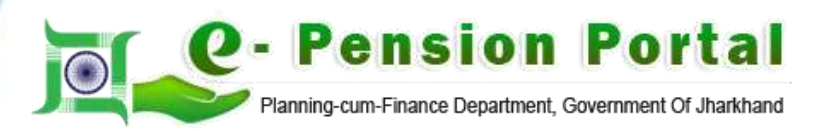

# Thank You

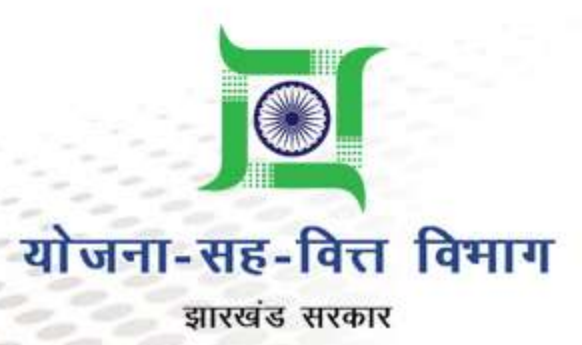